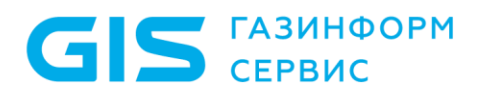

Программный комплекс по защите системно-технической инфраструктуры «Efros Defence Operations»

Руководство пользователя Часть 5

Агент «Efros Defence Operations»

Санкт-Петербург, 2024

# Аннотация

ГАЗИНФОРМ

СЕРВИС

Данный документ входит в комплект пользовательской документации для работы с программным комплексом по защите системно-технической инфраструктуры «Efros Defence Operations» (ПК «Efros DO» или комплекс).

Руководство содержит назначение и описание функциональных возможностей агента «Efros Defence Operations» (агент ПК «Efros DO» или агент). Также приведено описание рекомендуемой последовательности работы для настройки возможностей агента ПК «Efros DO» отдельно и совместно с суппликантом ПК «Efros DO» и VPN-решением.

Для работы с возможностями агента ПК «Efros DO» необходимо убедиться в установке лицензии модуля «Efros Network Access Control» (модуль «Efros NAC»).

Руководство состоит из следующих частей:

- часть 1 содержит сведения, необходимые для настройки доступа пользователей ПК «Efros DO» к сетевым ресурсам и функциям, а также описание выполнения функций контроля работы объектов сети с использованием вебинтерфейса;
- часть 2 содержит сведения, необходимые для настройки и конфигурирования функций контроля устройств;
- часть 3 содержит сведения, необходимые для настройки и конфигурирования функций контроля доступа;
- часть 4 содержит сведения, необходимые для настройки возможностей контроля целостности функционального модуля «Efros Integrity Check Compliance» («Efros ICC»);
- часть 5 (данный документ) содержит сведения, необходимые для настройки агента «Efros Defence Operations».

Знаки, расположенные на полях руководства, указывают на примечания. Степени важности примечаний:

Важная информация Указания, требующие особого внимания.

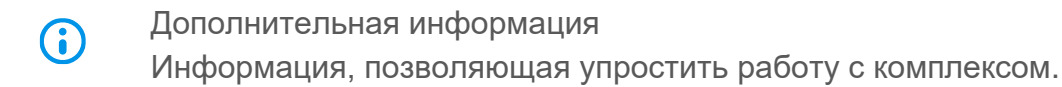

Представленные в документе снимки экрана могут отличаться для различных версий поставляемого комплекса и предназначены для демонстрации работы комплекса.

# Содержание

| 1 Назначение                                |                                                                                   |          |                                                                     |  |  |  |
|---------------------------------------------|-----------------------------------------------------------------------------------|----------|---------------------------------------------------------------------|--|--|--|
|                                             | 1.1                                                                               | Назнач   | ение агента                                                         |  |  |  |
|                                             | 1.2                                                                               | Назнач   | ение дополнительных компонентов                                     |  |  |  |
| 2                                           | Вари                                                                              | ианты по | одключения устройств и устанавливаемые компоненты                   |  |  |  |
| 3 Алгоритмы настройки разграничения доступа |                                                                                   |          |                                                                     |  |  |  |
|                                             | 3.1                                                                               | Разгра   | ничение доступа к сети с использованием агента и суппликанта ПК     |  |  |  |
|                                             | «Efro                                                                             | os DO».  |                                                                     |  |  |  |
|                                             | 3.2                                                                               | Настро   | йка запроса по протоколу ТЕАР с использованием агента и встроенного |  |  |  |
|                                             | супп                                                                              | ликанта  | 1                                                                   |  |  |  |
|                                             | 3.3                                                                               | Разгра   | ничение доступа к сети с использованием агента и VPN-клиента1       |  |  |  |
|                                             | 3.4                                                                               | Разгра   | ничение доступа к сети с использованием политики профилирования 12  |  |  |  |
| 4                                           | Фунн                                                                              | кционал  | ьные возможности1;                                                  |  |  |  |
|                                             | 4.1                                                                               | Функци   | ональные возможности агента1                                        |  |  |  |
|                                             |                                                                                   | 4.1.1    | Инвентаризация данных конечных точек1                               |  |  |  |
|                                             |                                                                                   | 4.1.2    | Запрос данных для проверки конечной точки14                         |  |  |  |
|                                             | 4.2                                                                               | Работа   | с агентами и политиками в ПК «Efros DO»10                           |  |  |  |
|                                             |                                                                                   | 4.2.1    | Список подключенных агентов                                         |  |  |  |
|                                             |                                                                                   | 4.2.2    | Политика безопасности1                                              |  |  |  |
|                                             |                                                                                   | 4.2.3    | Политика контроля целостности до загрузки ОС 19                     |  |  |  |
|                                             |                                                                                   | 4.2.4    | Политика доступа в сеть19                                           |  |  |  |
|                                             |                                                                                   | 4.2.5    | Политика профилирования                                             |  |  |  |
|                                             |                                                                                   | 4.2.6    | Изменение авторизации                                               |  |  |  |
|                                             | 4.3                                                                               | Схемы    | разграничения доступа к корпоративным ресурсам27                    |  |  |  |
|                                             |                                                                                   | 4.3.1    | Решение с суппликантом                                              |  |  |  |
|                                             |                                                                                   | 4.3.2    | Решение с VPN                                                       |  |  |  |
| Пр                                          | илож                                                                              | кение А  | Рекомендуемая последовательность действий для настройки             |  |  |  |
| ПО                                          | дклю                                                                              | чения к  | сети с помощью агента и суппликанта2                                |  |  |  |
| Пр                                          | илож                                                                              | кение Б  | Рекомендуемая последовательность действий для настройки             |  |  |  |
| ра                                          | разграничения доступа к сети с использованием агента и встроенного суппликанта 61 |          |                                                                     |  |  |  |
| Пр                                          | илож                                                                              | кение В  | Рекомендуемая последовательность действий для настройки             |  |  |  |
| ра                                          | згран                                                                             | ичения   | доступа к сети с использованием агента через VPN74                  |  |  |  |

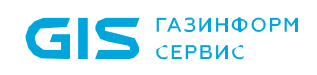

| Приложение Г   | Рекомендуемая последовательность действий для настройки |    |
|----------------|---------------------------------------------------------|----|
| разграничения, | доступа к сети с использованием политики профилирования | 83 |
| Перечень сокра | щений                                                   | 91 |

## 1 Назначение

СЕРВИС

ГАЗИНФОРМ

#### 1.1 Назначение агента

Агент ПК «Efros DO» совместно с ПК «Efros DO» позволяет управлять доступом пользователей к корпоративным ресурсам при проводном и беспроводном подключении с учетом состояния защищенности рабочих мест и соответствия принятым в организации требованиям по информационной безопасности.

Агент ПК «Efros DO», установленный устройстве (конечной точке), выполняет сбор сведений об устройстве. На основе полученных данных определяется статус соответствия требованиям политики безопасности:

- «Соответствует»;
- «Не соответствует»;
- «Не определено».

Статус соответствия требованиям безопасности может быть использован в политиках доступа в сеть в правилах авторизации, чтобы предоставлять различный уровень доступа, в зависимости от состояния устройства, с которого подключается пользователь. Например, полный доступ, если устройство полностью соответствует всем требованиям, или ограниченный доступ, если состояние устройства не определено или не соответствует требованиям политики безопасности.

При работе агент ПК «Efros DO» взаимодействует с суппликантом 802.1Х, встроенным в операционную систему (встроенный суппликант). Для изменения методов подключения устройства можно изменить параметры встроенного суппликанта.

#### 1.2 Назначение дополнительных компонентов

Для реализации дополнительных возможностей использования агента ПК «Efros DO» на устройство могут быть установлены следующие компоненты:

- суппликант ПК «Efros DO» (суппликант) предназначен для выполнения проверки устройства на соответствие требованиям политики безопасности на этапе подключения к корпоративной сети;
- При установке суппликанта ПК «Efros DO» агент перестает взаимодействовать с встроенным суппликантом.
  - модуль «Контроль целостности до загрузки ОС» предназначен для проверки политики контроля целостности объектов до загрузки операционной системы (ОС);
  - VPN-клиент предназначен для удаленного подключения к корпоративной сети через VPN (VPN-решение).

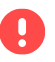

В данной версии агент ПК «Efros DO» поддерживает интеграцию с VPN-решением КриптоПро NGate.

# 2 Варианты подключения устройств и устанавливаемые компоненты

ГАЗИНФОРМ

СЕРВИС

Основные варианты подключения устройства к корпоративной сети и соответствующий перечень устанавливаемых компонентов приведены в таблице 1.

| Таблица 1 – Устанавливаемые | компоненты в зависимости | от варианта подключения |
|-----------------------------|--------------------------|-------------------------|
|-----------------------------|--------------------------|-------------------------|

| Вариант подключения                                                        | Устанавливаемые компоненты                                              |  |  |
|----------------------------------------------------------------------------|-------------------------------------------------------------------------|--|--|
| Прямое подключение к корпоративной сети                                    | Агент ПК «Efros DO»                                                     |  |  |
| Проверка требований безопасности на этапе подключения к корпоративной сети | <ul><li>Агент ПК «Efros DO»;</li><li>Суппликант ПК «Efros DO»</li></ul> |  |  |
| Удаленное подключение к корпоративной сети                                 | <ul><li>Агент ПК «Efros DO»;</li><li>VPN-клиент</li></ul>               |  |  |
| Профилирование конечной точки на основе<br>данных источника «Edo-Agent»    | _                                                                       |  |  |

Допустимо одновременно устанавливать агент, суппликант и VPN-клиент на контролируемом устройстве.

В этом случае при подключении к сети через суппликант проверка требований безопасности будет производиться на этапе подключения к корпоративной сети.

При удаленном подключении к сети через VPN-клиент проверка требований безопасности будет производиться после подключения к корпоративной сети.

Модуль «Контроль целостности до загрузки ОС» не влияет на вариант подключения.

- Настроить расписание для автоматического обновления агента можно в подразделе «Установка и обновление». Также можно настроить установку или обновление модуля «Контроль целостности до загрузки ОС».
- Oписание установки агента и суппликанта на устройство приведены в документе «Руководство администратора».

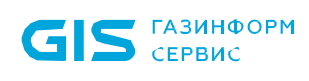

### 3 Алгоритмы настройки разграничения доступа

# 3.1 Разграничение доступа к сети с использованием агента и суппликанта ПК «Efros DO»

Краткая последовательность действий для настройки разграничения доступа к сети с использованием агента и суппликанта ПК «Efros DO» представлена в таблице 2.

При использовании только агента (без суппликанта) последовательность действий будет такой же.

Пример настройки разграничения доступа к сети в веб-интерфейсе ПК «Efros DO» приведен в Приложении А.

Таблица 2 – Краткая последовательность действий для настройки подключения к сети с помощью агента и суппликанта ПК «Efros DO»

| №<br>п/п | Действие                                                    | Описано в<br>разделе<br>документа | Пример<br>настройки |  |
|----------|-------------------------------------------------------------|-----------------------------------|---------------------|--|
|          | На устройстве                                               | Ē                                 |                     |  |
| 1        | Установить агент                                            |                                   | _                   |  |
| 2        | *Установить суппликант ПК «Efros DO»                        | _                                 | _                   |  |
| 3        | *Настроить суппликант ПК «Efros DO»                         | -                                 | -                   |  |
|          | На аутентификаторе                                          |                                   |                     |  |
| 4        | Произвести необходимые настройки аутентификатора.           | -                                 | _                   |  |
|          | Для работы в комплексе потребуются следующие                |                                   |                     |  |
|          | данные:                                                     |                                   |                     |  |
|          | <ul> <li>IP-адрес подключения к аутентификатору;</li> </ul> |                                   |                     |  |
|          | • секретный ключ подключения аутентификатора к              |                                   |                     |  |
|          | серверу RADIUS;                                             |                                   |                     |  |
|          | • VLAN или ACL для требуемых уровней доступа в сеть         |                                   |                     |  |
|          | В веб-интерфейсе ПК «Efros Do                               | )»                                |                     |  |
| 5        | Настроить подключенный агент                                | 4.2.1                             | Приложение А.1      |  |
| 6        | Настроить расписание обновления компонентов                 | —                                 | Приложение А.2      |  |
|          | инсталляционного пакета                                     |                                   |                     |  |
| 7        | Создать политику безопасности                               | 4.2.2                             | Приложение А.3      |  |
| 8        | Создать политику контроля целостности до загрузки ОС        | 4.2.3                             | Приложение А.4      |  |
| 9        | *Настроить разрешенные протоколы                            | —                                 | Приложение А.5      |  |
|          |                                                             |                                   |                     |  |
|          | При использовании суппликанта ПК «Efros DO»                 |                                   |                     |  |
|          | необходимо включить метод проверки                          |                                   |                     |  |
|          | подлинности EAP-TNC для выполнения проверки                 |                                   |                     |  |
|          | устройства на соответствие требованиям политики             |                                   |                     |  |
|          | оезопасности на этапе подключения к                         |                                   |                     |  |
|          | корпоративнои сети                                          |                                   |                     |  |

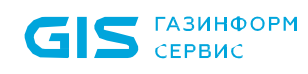

| №<br>п/п | Действие                                                 | Описано в<br>разделе<br>документа | Пример<br>настройки |
|----------|----------------------------------------------------------|-----------------------------------|---------------------|
| 10       | Создать профиль сетевого оборудования для                | —                                 | Приложение А.6,     |
|          | аутентификатора                                          |                                   | п. 1                |
| 11       | Создать сетевое оборудование – аутентификатор            | —                                 | Приложение А.6,     |
|          |                                                          |                                   | п. 2                |
| 12       | Создать профиль авторизации доступа в сеть для           | _                                 | Приложение А.7,     |
|          | устройства со статусом несоответствия требованиям        |                                   | п. 1                |
|          | политики безопасности «Не соответствует» (Non-           |                                   |                     |
|          | Compliant) и «Не определено» (Indeterminate)             |                                   |                     |
| 13       | Создать профиль авторизации доступа в сеть,              | —                                 | Приложение А.7,     |
|          | назначаемый после успешной авторизации устройства        |                                   | п. 2                |
|          | со статусом соответствия требованиям политики            |                                   |                     |
|          | безопасности «Соответствует» (Compliant)                 |                                   |                     |
| 14       | **Создать шаблоны условий                                | —                                 | Приложение А.7,     |
|          |                                                          |                                   | п. З                |
| 15       | **Настроить источник данных Active Directory             | —                                 | Приложение А.7,     |
|          |                                                          |                                   | п. 4                |
| 16       | Создать политику доступа в сеть. Настроить правила       | 4.2.4                             | Приложение А.7,     |
|          | аутентификации и авторизации                             |                                   | п.п. 5 - 7          |
| Прим     | лечания:                                                 |                                   |                     |
| * Прі    | и работе только с агентом (без суппликанта ПК «Efros DO: | ») шаги можно                     | пропустить.         |

\*\* Дополнительные настройки, шаги можно пропустить.

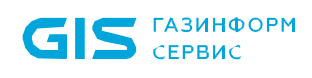

# 3.2 Настройка запроса по протоколу ТЕАР с использованием агента и встроенного суппликанта

Краткая последовательность действий для настройки запроса на одновременную аутентификацию устройства и пользователя по протоколу TEAP с использованием агента и суппликанта, встроенного в OC, представлена в таблице 3.

Пример настройки встроенного суппликанта и пример настройки разграничения доступа к сети в веб-интерфейсе ПК «Efros DO» приведены в Приложениях A и Б.

Таблица 3 – Краткая последовательность действий для настройки запроса по протоколу TEAP с помощью агента и встроенного суппликанта

| №<br>п/п | Действие                                                    | Описано в<br>разделе<br>документа | Пример<br>настройки |
|----------|-------------------------------------------------------------|-----------------------------------|---------------------|
|          | На устройстве                                               |                                   |                     |
| 1        | Установить агент ПК «Efros DO»                              | —                                 | _                   |
| 2        | Настроить суппликант, встроенный в ОС                       | —                                 | Приложение Б.1      |
|          | На аутентификаторе                                          |                                   |                     |
| 3        | Произвести необходимые настройки аутентификатора.           | _                                 | _                   |
|          | Для работы в комплексе потребуются следующие                |                                   |                     |
|          | данные:                                                     |                                   |                     |
|          | <ul> <li>IP-адрес подключения к аутентификатору;</li> </ul> |                                   |                     |
|          | • секретный ключ подключения аутентификатора к              |                                   |                     |
|          | серверу RADIUS                                              |                                   |                     |
|          | В веб-интерфейсе ПК «Efros Do                               | O»                                |                     |
| 4        | Настроить разрешенные протоколы (ТЕАР)                      | —                                 | Приложение Б.2      |
| 5        | Создать профиль сетевого оборудования для                   | —                                 | Приложение А.6,     |
|          | аутентификатора                                             |                                   | п. 1                |
| 6        | Создать сетевое оборудование – аутентификатор               | _                                 | Приложение А.6,     |
|          |                                                             |                                   | п. 2                |
| 7        | Создать профиль авторизации доступа в сеть для              | —                                 | Приложение Б.3,     |
|          | пользователя                                                |                                   | п. 1                |
| 8        | Создать профиль авторизации доступа в сеть для              | —                                 | Приложение Б.3,     |
|          | устройства                                                  |                                   | п. 2                |
| 9        | Настроить источник данных Active Directory                  | —                                 | Приложение Б.3,     |
|          |                                                             |                                   | п. 3                |
| 10       | Настроить источник данных профилей сертификатов             | —                                 | Приложение Б.3,     |
|          |                                                             |                                   | п. 4                |
| 11       | Создать политику доступа в сеть. Настроить правила          | —                                 | Приложение Б.3,     |
|          | аутентификации и авторизации                                |                                   | п.п. 5 - 7          |

#### 3.3 Разграничение доступа к сети с использованием агента и VPN-клиента

GIS сервис

Краткая последовательность действий для настройки разграничения доступа к сети с использованием агента и VPN-клиента представлена в таблице 4.

Пример настройки разграничения доступа к сети в веб-интерфейсе ПК «Efros DO» приведен в приложениях A и B.

Таблица 4 – Краткая последовательность действий для настройки разграничения доступа к сети с использованием агента и VPN-клиента

| №<br>п/п | Действие                                                           | Описано в<br>разделе<br>документа | Пример<br>настройки |
|----------|--------------------------------------------------------------------|-----------------------------------|---------------------|
|          | На устройстве                                                      |                                   |                     |
| 1        | Установить агент ПК «Efros DO»                                     | —                                 | -                   |
| 2        | Установить VPN-клиент                                              | _                                 | I                   |
|          | На VPN-шлюзе                                                       |                                   |                     |
| 3        | Произвести необходимые настройки VPN-шлюза.                        | —                                 | —                   |
|          | Для работы в комплексе потребуются следующие                       |                                   |                     |
|          | данные:                                                            |                                   |                     |
|          | <ul> <li>IP-адрес подключения к VPN-шлюзу;</li> </ul>              |                                   |                     |
|          | <ul> <li>секретный ключ подключения VPN-шлюза к серверу</li> </ul> |                                   |                     |
|          | RADIUS;                                                            |                                   |                     |
|          | • ACL или VLAN для требуемых уровней доступа в сеть                |                                   |                     |
|          | В веб-интерфейсе ПК «Efros DC                                      | <b>)</b> »                        |                     |
| 4        | Настроить подключенный агент                                       | 4.2.1                             | Приложение А.1      |
| 5        | Создать политику безопасности                                      | 4.2.2                             | Приложение А.3      |
| 6        | Создать профиль сетевого оборудования для                          | _                                 | Приложение В,       |
|          | VPN-шлюза                                                          |                                   | п. 2                |
| 7        | Создать сетевое оборудование – VPN-шлюз                            | —                                 | Приложение В,       |
|          |                                                                    |                                   | п. 3                |
| 8        | Создать профиль авторизации доступа в сеть для                     | —                                 | Приложение В,       |
|          | устройства со статусом несоответствия требованиям                  |                                   | п. 4                |
|          | политики безопасности «Не соответствует» (Non-                     |                                   |                     |
|          | Compliant) и «Не определено» (Indeterminate)                       |                                   |                     |
| 9        | Создать профиль авторизации доступа в сеть,                        | —                                 | Приложение В,       |
|          | назначаемый после успешной авторизации устройства                  |                                   | п. 5                |
|          | со статусом соответствия требованиям политики                      |                                   |                     |
|          | безопасности «Соответствует» (Compliant)                           |                                   |                     |
| 10       | Создать политику доступа в сеть. Настроить правила                 | 4.2.4                             | Приложение В,       |
|          | аутентификации и авторизации                                       |                                   | п.п. 6 - 8          |

# 3.4 Разграничение доступа к сети с использованием политики профилирования

GIS ГАЗИНФОРМ СЕРВИС

Краткая последовательность действий для настройки разграничения доступа к сети с использованием политики профилирования представлена в таблице 5.

Пример настройки разграничения доступа к сети в веб-интерфейсе ПК «Efros DO» приведен в приложениях А и Г.

Таблица 5 – Краткая последовательность действий для настройки разграничения доступа к сети с использованием политики профилирования

| №<br>п/п | Действие                                                                                                    | Описано в разделе | Пример<br>настройки     |
|----------|----------------------------------------------------------------------------------------------------|-------------------|-------------------------|
|          | На аутентификаторе                                                                                                    | Honymonru         | I                       |
| 1        | <ul> <li>Произвести необходимые настройки аутентификатора.</li> <li>Для работы в комплексе потребуются следующие данные:</li> <li>IP-адрес подключения к аутентификатору;</li> </ul>                  | _                 | _                       |
|          | <ul> <li>секретный ключ подключения аутентификатора к<br/>серверу RADIUS;</li> <li>VLAN или ACL для требуемых уровней доступа в сеть</li> </ul>                                                       |                   |                         |
|          | В веб-интерфейсе ПК «Efros D                                                                                                    | 0»                |                         |
| 2        | Создать политику безопасности                                                                                                    | 4.2.1             | Приложение А.3          |
| 3        | Создать профиль сетевого оборудования для аутентификатора                                                                                                    | 4.2.2             | Приложение А.6,<br>п. 1 |
| 4        | Создать сетевое оборудование – аутентификатор                                                                                                    | —                 | Приложение А.6,<br>п. 2 |
| 5        | Создать профиль авторизации доступа в сеть для<br>устройства со статусом несоответствия требованиям<br>политики безопасности «Не соответствует» (Non-<br>Compliant) и «Не определено» (Indeterminate) | _                 | Приложение А.7,<br>п. 1 |
| 6        | Создать профиль авторизации доступа в сеть,<br>назначаемый после успешной авторизации устройства<br>со статусом соответствия требованиям политики<br>безопасности «Соответствует» (Compliant)         | _                 | Приложение А.7,<br>п. 2 |
| 7        | Создать политику профилирования                                                                                                    | 4.2.5             | Приложение Г.1          |
| 8        | Создать политику доступа в сеть. Настроить правила аутентификации и авторизации                                                                                                    | 4.2.4             | Приложение Г.2          |

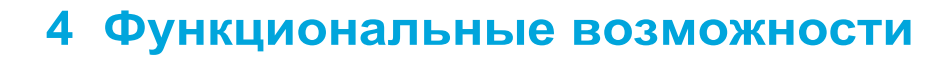

Агент ПК «Efros DO» совместно с ПК «Efros DO» реализует следующие функциональные возможности:

- получение сведений об OC и составе программного обеспечения (ПО);
- проверка устройств на соответствие требованиям политик безопасности, сконфигурированных в ПК «Efros DO»;
- реагирование на нарушения.

ГАЗИНФОРМ

сервис

#### 4.1 Функциональные возможности агента

#### 4.1.1 Инвентаризация данных конечных точек

Данные, запрашиваемые агентом ПК «Efros DO» у конечных точек:

- Имя устройства (конечной точки).
- OC:
  - название;
  - версия;
  - сборка;
  - платформа;
  - архитектура;
  - дата установки;
  - статус службы обновлений.

— Антивирусное ПО:

- название;
- версия;
- статус защиты;
- дата обновления антивирусных баз;
- статус обновления антивирусных баз.

В данной версии агент ПК «Efros DO» поддерживает опрос антивирусного ПО компаний «Лаборатория Касперского» и «Доктор Веб».

— Сетевые интерфейсы:

- ИМЯ;
- служебное имя;
- производитель;
- тип;
- состояние;
- МАС-адрес.

13

#### 4.1.2 Запрос данных для проверки конечной точки

Перечень запрашиваемых данных агентом у конечной точки настраивается в политике безопасности.

Перечень данных конечных точек, доступных для запроса агентом, приведен в таблице 6.

| Объект               | Название                           | 00                    |  |
|----------------------|------------------------------------|-----------------------|--|
|                      | Название                           |                       |  |
|                      | Состояние                          | 7                     |  |
|                      | Версия                             | Windows               |  |
| Программы            | Дата установки                     |                       |  |
|                      | Источник установки                 | 7                     |  |
|                      | Расположение                       | 7                     |  |
|                      | Издатель                           | 7                     |  |
|                      | Название                           | Windows, Linux, macOS |  |
|                      | Состояние                          | Windows, Linux, macOS |  |
| Антивирусные         | Версия                             | Linux, macOS          |  |
| приложения           | Состояние защиты                   | Windows, Linux, macOS |  |
|                      | Дата обновления антивирусных баз   | Windows, Linux, macOS |  |
|                      | Статус обновления антивирусных баз | Windows               |  |
|                      | Название                           |                       |  |
|                      | Состояние                          | Linux, macOS          |  |
| Пакеты               | Версия                             |                       |  |
|                      | Издатель                           |                       |  |
|                      | Архитектура                        |                       |  |
|                      | Название процесса                  |                       |  |
|                      | Команда                            | Windows, Linux, macOS |  |
| Процессы             | Состояние                          |                       |  |
|                      | Имя пользователя                   |                       |  |
|                      | Путь                               |                       |  |
|                      | Абсолютный путь                    | Windows, Linux, macOS |  |
|                      | Существование                      | Windows, Linux, macOS |  |
|                      | Дата создания                      | Windows, Linux, macOS |  |
| Файлы                | Дата изменения                     | Windows, Linux, macOS |  |
|                      | Версия                             | Windows, Linux, macOS |  |
|                      | Права                              | Linux, macOS          |  |
|                      | Размер (в байтах)                  | Windows, Linux, macOS |  |
|                      | Семейство                          | Windows, Linux, macOS |  |
|                      | Название                           | Windows, Linux, macOS |  |
|                      | Версия                             | Windows, Linux, macOS |  |
| Операционная система | Платформа                          | Windows, Linux, macOS |  |
|                      | Сборка                             | Windows, Linux, macOS |  |
|                      | Архитектура Windows, Linux, macC   |                       |  |
|                      | Дата установки                     | Windows, Linux, macOS |  |

Таблица 6 – Перечень данных конечных точек, доступных для запроса

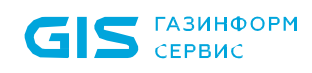

| Объект              | Название                            | OC                    |  |  |
|---------------------|-------------------------------------|-----------------------|--|--|
|                     | Сервис обновлений                   | Windows               |  |  |
|                     | Идентификатор                       |                       |  |  |
|                     | Код обновления                      |                       |  |  |
| Обновления системы  | Описание                            | Windows               |  |  |
|                     | Дата установки                      |                       |  |  |
|                     | Статус                              |                       |  |  |
|                     | Серийный номер                      |                       |  |  |
|                     | Состояние                           | Windows Linux macOS   |  |  |
| ОЗВ устроиства      | Производитель                       | windows, Linux, macOS |  |  |
|                     | Модель                              |                       |  |  |
|                     | Раздел                              |                       |  |  |
| Разделы реестра     | Существование                       | Windows               |  |  |
|                     | Содержимое                          |                       |  |  |
|                     | Раздел                              |                       |  |  |
|                     | Параметр                            |                       |  |  |
| Параметры реестра   | Существование                       | Windows               |  |  |
|                     | Значение (строка)                   |                       |  |  |
|                     | Значение (числовое)                 |                       |  |  |
|                     | Имя                                 | Windows, Linux, macOS |  |  |
|                     | Служебное имя                       | Windows               |  |  |
| Сетерые интерфейсы  | Тип                                 | Windows, Linux, macOS |  |  |
| Сетевые интерфенсы  | Производитель                       | Windows, Linux, macOS |  |  |
|                     | Состояние                           | Windows, Linux, macOS |  |  |
|                     | Общее количество                    | Windows, Linux, macOS |  |  |
|                     | Имя службы                          |                       |  |  |
|                     | Отображаемое имя                    |                       |  |  |
| Спужбы              | Описание                            | Windows               |  |  |
| Olynobi             | Состояние                           |                       |  |  |
|                     | Тип запуска                         |                       |  |  |
|                     | Исполняемый файл                    |                       |  |  |
|                     | Статус проверки                     |                       |  |  |
| Доверенная загрузка | Контроль целостности Windows, Linux |                       |  |  |
|                     | Дата проверки                       |                       |  |  |

#### 4.2 Работа с агентами и политиками в ПК «Efros DO»

#### 4.2.1 Список подключенных агентов

Управление списком агентов, установленных на устройствах и подключенных к комплексу, осуществляется в веб-интерфейсе ПК «Efros DO» в разделе «Агенты». Формирование списка производится автоматически при подключении агента к комплексу (рис. 1).

| <b>;</b> ;         | Агенты                                |                             |                                |                                      |                                   |                                                  |               | @ Q A                                       |
|--------------------|---------------------------------------|-----------------------------|--------------------------------|--------------------------------------|-----------------------------------|--------------------------------------------------|---------------|---------------------------------------------|
|                    | Q Введите запрос для п                | риска                       |                                |                                      |                                   |                                                  |               | = Фильтр                                    |
| 00                 | Название 🛓                            | Состояние/ Целостность      | Версия                         | Операционная система                 | Безопасность                      | Профиль настроек                                 | Устройство    | Целостность до загрузки ОС                  |
| hu                 | astra16-dev01<br>test1121548632ewrwr3 | Недоступен<br>Не определена | ? 0.2.0                        | Майкрософт Windows 10 Pro 10.0.19043 | () Не определено                  | test001 ~                                        | 14 параметров | Не определенно<br>Ожидает подключения       |
|                    | astra16-dev05.ecite                   | Недоступен<br>Нарушена      | 1.1.0.1<br>Доступно обновление | Astra Linux 1.7                      | (!) Не определено                 | Профиль настроек 2 $ \smallsetminus $            | 19 параметров | Не определенно<br>Подключено                |
| $\bigtriangledown$ | contract8533.da.lan                   | Недоступен<br>Нарушена      | ? 1.0.0.1                      | Майкрософт Windows 10 Pro 10.0.19045 | () Не определено                  | Профиль настроек по умолчанию $ \smallsetminus $ | 35 параметров |                                             |
| 8                  | contract8637.da.lan                   | Недоступен<br>Нарушена      | ? 1.0.0.28051                  | Майкрософт Windows 10 Pro 10.0.19045 | • Не определено                   | Профиль настроек по умолчанию $ \sim $           | 35 параметров | Не определенно<br>Ожидает подключения       |
| ₩                  | deviceName-name                       | Недоступен<br>Не определена | ? 0.2.0                        |                                      | (!) Не определено                 | Профиль настроек 2 🗸                             |               | Не определенно<br>Ожидает подключения       |
| Ē                  | golovaneva-mac.local                  | Недоступен<br>Не определена | ? 1.0.0.1                      | macOS 12.6.3                         | () Не определено                  | test001 ~                                        | 5 параметров  |                                             |
|                    | INB9079.da.lan                        | Недоступен<br>Не определена | ? 0.2.0                        | Майкрософт Windows 10 Pro 10.0.19043 | Соответствует                     | test001 ~                                        | 6 параметров  |                                             |
| :::                | NB9079.da.lan                         | Недоступен<br>Нарушена      | ? 1.0.1                        | Майкрософт Windows 10 Pro 10.0.19045 | <ol> <li>Не определено</li> </ol> | test 11 🗸                                        | 82 параметра  |                                             |
| 쉖                  | NB9079.da.lanfake                     | Недоступен<br>Не определена | ? 0.2.0                        |                                      | () Не определено                  | test001 v                                        |               |                                             |
|                    | NB9079.da.lan_not                     | Недоступен<br>Не определена | ? 0.2.0                        |                                      | 😢 Не соответствует                | Профиль настроек 1 🗸                             |               |                                             |
|                    | NB9736.da.lan                         | Недоступен<br>Нарушена      | 1.1.0.1<br>Доступно обновление | Майкрософт Windows 10 Pro 10.0.19045 | () Не определено                  | test 11 🗸                                        | 82 параметра  |                                             |
| ŝ                  | NB9736.da.lan_1                       | Недоступен<br>Нарушена      | 1.0.0.1<br>Доступно обновление | Майкрософт Windows 10 Pro 10.0.19045 | () Не определено                  | test_NB97_2 ~                                    | 90 параметров |                                             |
| >                  | □ snsl<br>123                         | Недоступен<br>Не определена | ? 0.2.0                        | Astra Linux (Smolensk) 1.6           | (!) Не определено                 | test_NB97_2 ~                                    | 4 параметра   | Обнаружены нарушения<br>Ожидает подключения |
| 2.11.222           | Bcero: 14                             |                             |                                |                                      |                                   |                                                  |               | ,                                           |

Рисунок 1 – Раздел «Агенты»

Список агентов реализован в виде таблицы. Для каждой записи списка отображаются данные:

- название и описание агента. Является ссылкой, при переходе по которой открывается окно для просмотра и редактирования;
- состояние (активнен/ недоступен) и целостность агента (подтверждена/ нарушена/ не определена)
- версия агента и состояние версии (актуальная версия/ доступно обновление/ нет данных);
- операционная система, на которой установлен агент;
- безопасность статус соответствия подключенного устройства требованиям политики безопасности (соответствует/ не соответствует/ не определено).
   Значения «Соответствуют» и «Не соответствуют» являются ссылкой, при переходе по которой открывается окно просмотра результата проверки подключенного устройства (см. п. 4.2.2);
- профиль настроек, который применяются к агенту. При нажатии на профиль в выпадающем окне выводятся настройки, заданные в выбранном профиле

16

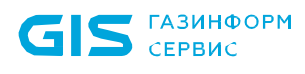

настроек;

- устройство. Является ссылкой, при переходе по которой открывается окно просмотра списка параметров устройства полученные при инвентаризации данных устройства (см. п. 4.1.1);
- целостность до загрузки ОС статус соответствия подключенного устройства требованиям политики контроля целостности до загрузки ОС (нарушения отсутствуют/ обнаружены нарушения/ не определено). Значение «Обнаружены нарушения» является ссылкой, при переходе по которой открывается окно просмотра списка нарушений обнаруженные при проверке подключенного устройства (см. п. 4.2.3). Также для модуля контроля целостности отображается состояние подключения (подключено/ ожидает подключения/ ошибка подключения);
- политика контроля целостности, который применяется к устройству. При нажатии на политику в выпадающем окне выводятся количество объектов для ОС, заданные в выбранной политике;
- тип подключения к сети с устройства, на котором установлен агент, пользователь и дата выполнения последнего подключения;
- последнее изменение дата внесения последних изменений для агента и имя пользователя ПК «Efros DO», вносившего последние изменения.
- Подробное описание веб-интерфейса раздела «Агенты» приведено в документе «Руководство пользователя. Часть 3. Контроль доступа».

#### 4.2.2 Политика безопасности

Политика безопасности содержит набор требований, которым должно соответствовать устройство, чтобы считаться надежным и безопасным для получения доступа к сетевым ресурсам организации.

Проверка требований политики безопасности устройства, подключенного к корпоративной сети, производится с заданным интервалом.

Для настройки политики безопасности в веб-интерфейсе ПК «Efros DO» необходимо перейти в раздел «Агенты» → «Наборы политик» → вкладка «Безопасность».

В случае обнаружения нарушений требований политики безопасности:

- 1) Для агента будет изменен статус соответствия требованиям политики безопасности.
- 2) В комплексе будет зафиксировано соответствующее событие («События» → «Объекты сети» → «Агенты»).
- 3) Для устройства будет запрещен доступ к ресурсам при наличии соответствующих настроек в политике доступа в сеть (см. п. 4.2.4).
- 4) Если для агента включена настройка изменения авторизации Change of Authorization «Изменение авторизации (CoA)», то будет отправлен запрос аутентификатору на повторную авторизацию конечной точки в сети. Для

пользователя будет применено изменение уровня доступа к корпоративным ресурсам в зависимости от настроенных правил авторизации в политиках доступа в сеть.

При создании требований политики безопасности доступна проверка следующих атрибутов для различных операционных систем:

— Атрибуты ОС Linux:

- USB устройства;
- антивирусные приложения;
- операционная система;
- пакеты;
- процессы;
- сетевые интерфейсы;
- файлы;
- целостность до загрузки ОС.

— Атрибуты OC Windows:

- USB устройства;
- антивирусные приложения;
- обновления системы;
- операционная система;
- параметры реестра;
- программы;
- процессы;
- разделы реестра;
- сетевые интерфейсы;
- службы;
- файлы;
- целостность до загрузки ОС.

— Атрибуты ОС MacOS:

- USB устройства;
- антивирусные приложения;
- операционная система;
- пакеты;
- процессы;
- сетевые интерфейсы;
- файлы.

Результат проверки приведен в колонке «Безопасность» подраздела «Агенты» или на странице редактирования агента. Возможные значения:

- «Соответствует» является ссылкой, при переходе по которой открывается окно просмотра результата проверки требований безопасности;
- «Не соответствует» является ссылкой, при переходе по которой открывается окно просмотра результата проверки требований безопасности;
- «Не определено».

ГАЗИНФОРМ

СЕРВИС

Проверка требований политики безопасности производится при наличии подключения агента ПК «Efros DO» к комплексу и предварительно настроенной политики безопасности.

#### 4.2.3 Политика контроля целостности до загрузки ОС

Политика контроля целостности до загрузки ОС содержит набор требований к объектам ОС, которым должно соответствовать устройство, чтобы считаться надежным и безопасным для получения доступа к сетевым ресурсам организации.

Для настройки политики контроля целостности до загрузки ОС в веб-интерфейсе ПК «Efros DO» необходимо перейти в раздел «Агенты» → «Наборы политик» → вкладка «Контроль целостности».

В случае обнаружения нарушений требований политики будет изменен результат проверки требованиям политики контроля целостности.

Результат проверки приведен в колонке «Целостность до загрузки ОС» подраздела «Агенты» или на странице редактирования агента. Возможные значения:

- «Нарушения отсутствуют»;
- «Обнаружены нарушения» является ссылкой, при переходе по которой открывается окно просмотра списка нарушений, обнаруженные при проверке подключенного устройства;
- «Не определено».

Проверка требований политики контроля целостности до загрузки ОС производится при наличии подключения агента с модулем «Контроль целостности до загрузки ОС» к комплексу и предварительно настроенной политики контроля целостности.

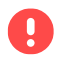

Для применения созданных/обновленных политик контроля целостности необходимо перезагрузить конечное устройство.

#### 4.2.4 Политика доступа в сеть

ПК «Efros DO» позволяет задавать настройки для управления доступом в сеть на основе списка наборов политик сетевого доступа. Наборы политик позволяют логически группировать политики аутентификации и авторизации в одном наборе.

Статус соответствия устройства требованиям политики безопасности, сформированный на основе данных от агента, может быть использован при настройке правил авторизации.

Для разграничения доступа на основе статуса соответствия требованиям безопасности, необходимо настроить правила авторизации с использованием атрибута «Gazinformservice/ EDO-Compliance-Status». Атрибут может принимать следующие значения:

- «Compliant» статус «Соответствует»;
- «Non-Compliant» статус «Не соответствует»;
- «Indeterminate» статус «Не определено» или отсутствие статуса (если агент был удален с устройства или отключен).

Для настройки политики доступа в сеть в веб-интерфейсе ПК «Efros DO» необходимо перейти в раздел «Контроль доступа» → «Наборы политик» → вкладка «Доступ в сеть».

#### 4.2.5 Политика профилирования

В ПК «Efros DO» поддерживается источник профилирования «Edo-Agent».

Для профилирования конечных точек используются данные инвентаризации конечных точек (см. пункт 4.1.1).

В результате профилирования конечным точкам присваивается профиль (один или несколько) или метки, которые можно использовать при настройке политик доступа в сеть.

При получении или обновлении параметров от источников профилирования конечной точки, осуществляется проверка на соответствие данных условиям политик, заданным в политиках профилирования. В случае совпадения с условиями одной или нескольких политик – конечной точке назначается один или несколько профилей, которые соответствуют названию сработавших активных политик.

Если в политике профилирования задана метка, то она автоматически будет добавлена к конечной точке при срабатывании политики. Если была изменена сама политика профилирования, то происходит автоматическая проверка всех конечных точек на соответствие новым условиям согласно заданным атрибутам.

При использовании настройки «Изменение авторизации (CoA)» в политике профилирования будет отправляться запрос аутентификатору на повторную авторизацию конечной точки в сети при назначении профиля.

Атрибут «EdoAgent / compliance» может быть использован в политиках профилирования в комбинации с настройкой «Изменение авторизации (CoA)», что позволит настроить повторную авторизацию конечной точки в сети при назначении того или иного профиля в случае изменения значения атрибута.

Для настройки политики профилирования в веб-интерфейсе ПК «Efros DO»

необходимо перейти в раздел «Контроль доступа» → «Наборы политик» → вкладка «Профилирование».

#### 4.2.6 Изменение авторизации

- Некоторые устройства не поддерживают возможность изменения авторизации (CoA).
- Для включения возможности изменения авторизации устройства переключатель «Изменение авторизации (CoA)» в настройке агента должен быть установлен в положение «Активен».

Изменение авторизации происходит при изменении статуса соответствия устройства требованиям политики безопасности.

Изменение авторизации устройства может быть настроено двумя способами:

- Настройка политики безопасности. Изменение авторизации произойдет при изменении статуса соответствия требованиям политики безопасности.
   Включение возможности производится в настройках агента.
- Настройка политики профилирования. Изменение авторизации произойдет при назначении конечной точке соответствующего профиля.
   Включение возможности производится в настройках политики профилирования («Контроль доступа» → «Наборы политик» → вкладка «Профилирование»).

В случае нарушения требований политики безопасности, статус соответствия требованиям изменится на «Не соответствует». Для пользователя будет применено изменение уровня доступа в зависимости от настроенных правил авторизации в политиках доступа в сеть.

#### 4.3 Схемы разграничения доступа к корпоративным ресурсам

#### 4.3.1 Решение с суппликантом

Схема разграничения доступа к корпоративным ресурсам с использованием агента ПК «Efros DO» со встроенным в ОС суппликантом 802.1Х и с суппликантом ПК «Efros DO» приведена на рис. 2.

Агент позволяет произвести инвентаризацию данных конечных точек и выполнить проверку устройства на соответствие требованиям безопасности.

Суппликант ПК «Efros DO» предназначен для реализации возможности проверки устройства на соответствие требованиям безопасности на этапе подключения к корпоративной сети.

Уровень доступа определяется с учетом статуса соответствия устройства требованиям

политики безопасности, настроенной в комплексе.

Предоставление пользователю полного доступа, ограниченного доступа или запрета доступа зависит от настройки соответствующих VLAN или ACL на аутентификаторе и политики доступа в ПК «Efros DO».

После того, как устройство получило доступ к корпоративным ресурсам, агент повторяет проверку устройства с заданным интервалом. В случае изменения статуса соответствия требованиям безопасности, выполняется повторная авторизация с целью изменения уровня доступа.

#### 4.3.2 Решение с VPN

Схема разграничения доступа к корпоративным ресурсам в рамках решения с VPN приведена на рис. 3.

При установке агента ПК «Efros DO» и VPN-клиента на конечной точке выполняются те же функции, что и в решении с суппликантом, но имеются следующие отличия:

- 1) наличие возможности удаленного подключения устройства к корпоративной сети;
- 2) выполнение проверки устройства на соответствие требованиям безопасности происходит после подключения к корпоративной сети;
- 3) требуемые VLAN или ACL настраиваются на VPN-шлюзе.

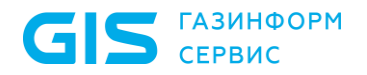

ПК «Efros DO» Руководство пользователя. Часть 5. Агент «Efros Defence Operations»

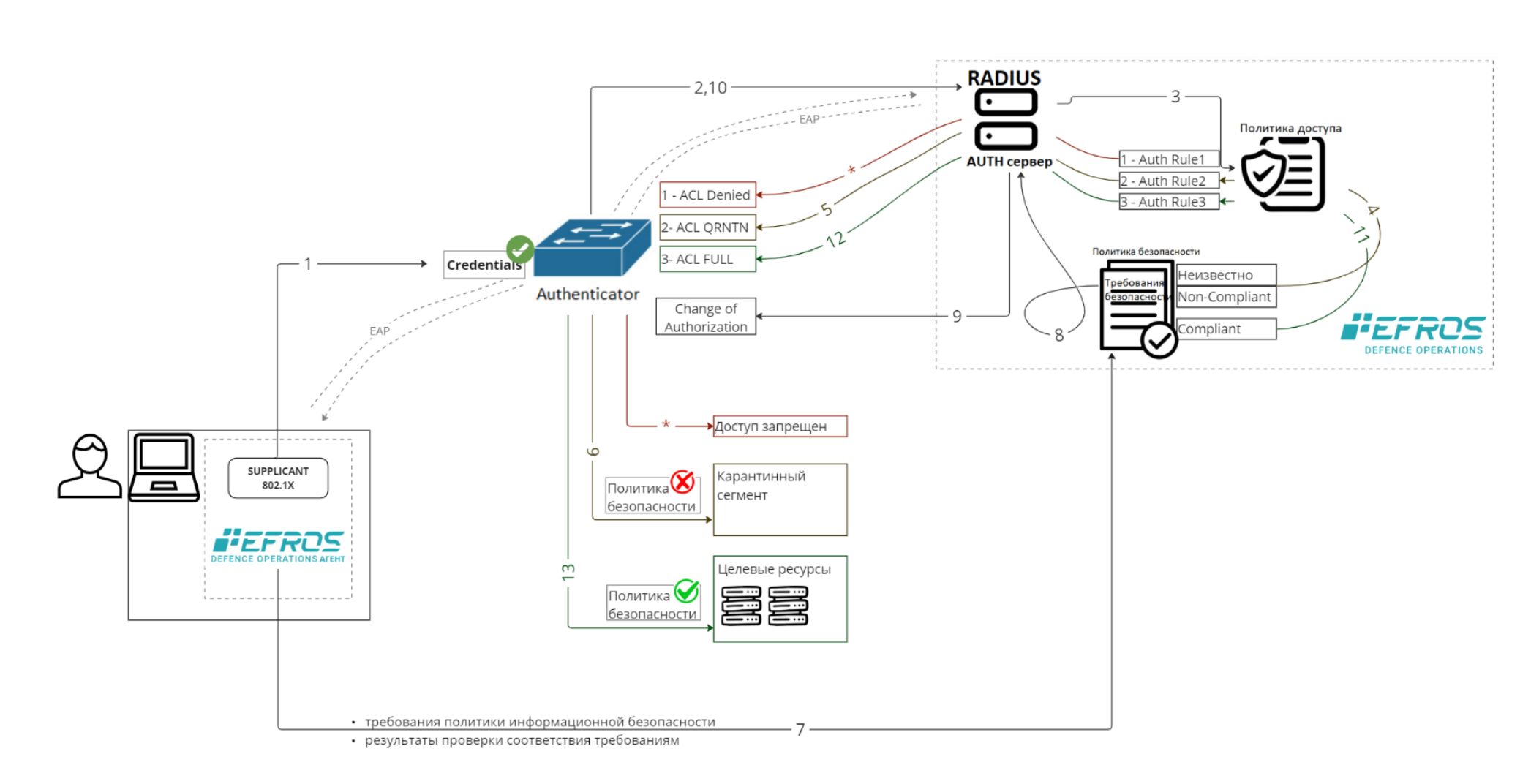

Рисунок 2 – Схема разграничения доступа к корпоративным ресурсам с использованием агента и суппликанта

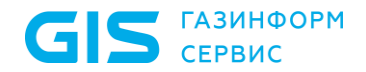

ПК «Efros DO» Руководство пользователя. Часть 5. Агент «Efros Defence Operations»

Последовательность взаимодействия элементов схемы разграничения доступа к корпоративным ресурсам с использованием агента с суппликантом 802.1X, встроенным в ОС, или с суппликантом ПК «Efros DO»:

1 – Пользователь со своего рабочего места выполняет проводное или беспроводное подключение к сети. Агент с помощью одного из суппликанта передает запрос на доступ аутентификатору.

2 – Аутентификатор отправляет запрос доступа на сервер аутентификации RADIUS.

3 – Сервер аутентификации инициирует определение политики доступа в сеть.

4 – Политика доступа определяется с учетом статуса соответствия требованиям политики безопасности. При отсутствии суппликанта ПК «Efros DO» при первом подключении устройства статус неизвестен. При наличии суппликанта ПК «Efros DO» при первом тодключении устройства статус неизвестен. При наличии суппликанта ПК «Efros DO» происходит определение статуса соответствия требованиям политики безопасности.

5 – Сервер аутентификации отправляет аутентификатору данные соответствующего VLAN или ACL, в котором содержится направление в ограниченный/карантинный сегмент сети. При наличии суппликанта ПК «Efros DO» возможно получение направления на полный доступ к целевым ресурсам.

6 – Аутентификатор предоставляет доступ устройству к ограниченному/карантинному сегменту сети. При наличии суппликанта ПК «Efros DO» возможно предоставление полного доступа к целевым ресурсам.

7 – Запущенный на рабочем месте пользователя агент получает от ПК «Efros DO» последнюю версию требований политики безопасности, выполняет проверку устройства на соответствие требованиям и передает результаты проверки в ПК «Efros DO».

8 – ПК «Efros DO» обрабатывает данные, поступившие от агента, формирует статус соответствия требованиям политикам безопасности и назначает его устройству. Если устройство соответствует требованиям безопасности, то инициируется отправка запроса на изменение авторизации (CoA).

9 – Сервер аутентификации отправляет запрос на изменение авторизации (СоА) аутентификатору.

10-12 – Аутентификатор повторно запрашивает у сервера аутентификации правило авторизации для безопасного устройства и, получив ответ, выполняет переподключение.

13 – Аутентификатор предоставляет безопасному устройству полный доступ к целевым ресурсам.

\* – На схеме обозначено, что в случае необходимости доступ к любым ресурсам в сети организации можно полностью запретить, настроив соответствующий VLAN или ACL на аутентификаторе и политику доступа в ПК «Efros DO».

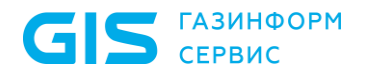

#### ПК «Efros DO» Руководство пользователя. Часть 5. Агент «Efros Defence Operations»

25

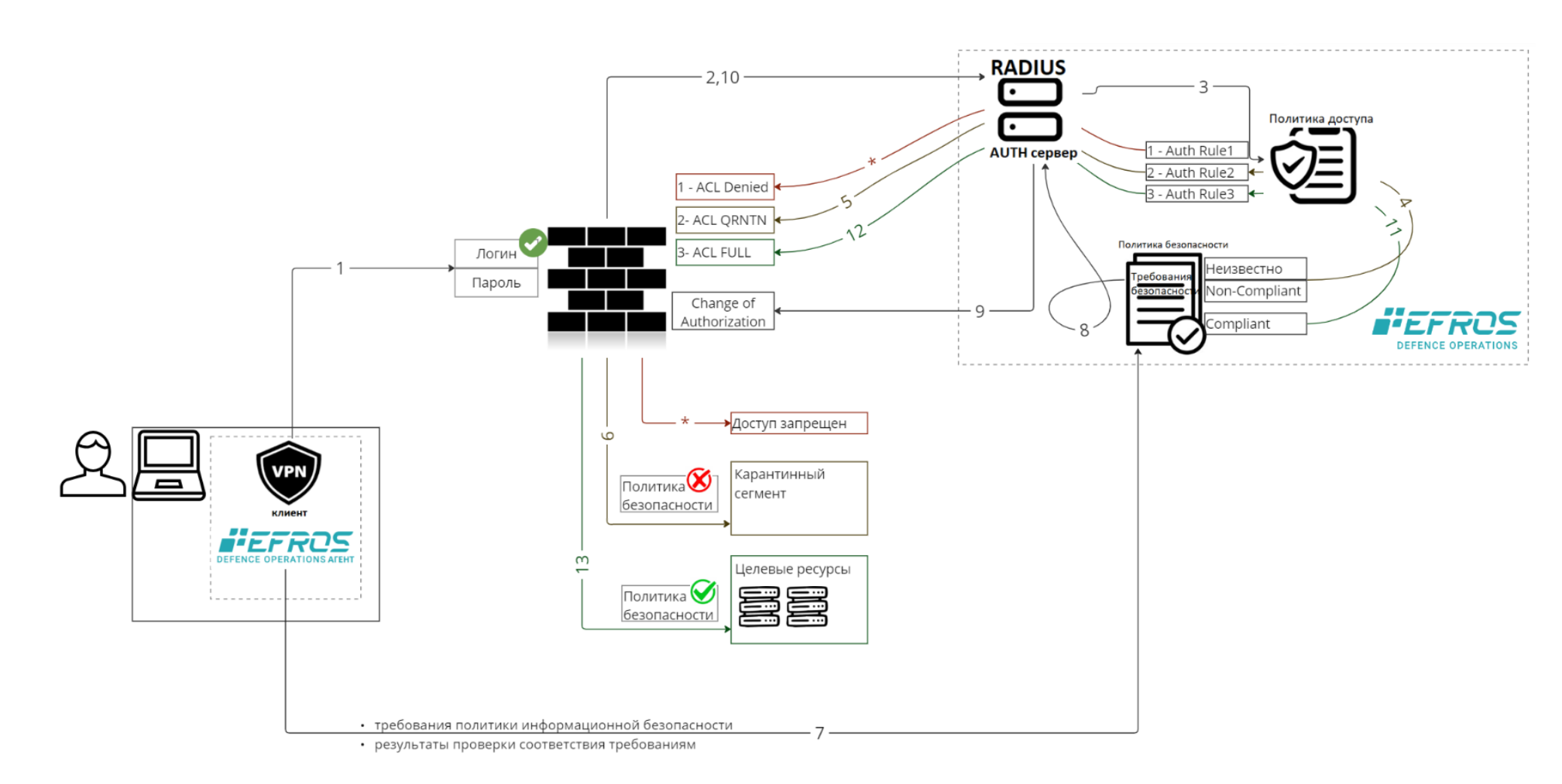

Рисунок 3 – Схема разграничения доступа к корпоративным ресурсам в рамках решения с VPN

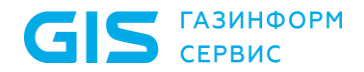

26

Последовательность взаимодействия элементов схемы разграничения доступа к корпоративным ресурсам в рамках решения с VPN:

1 – Пользователь на рабочем месте запускает VPN клиента, проходит процесс аутентификации. Запрос на доступ передается VPN-шлюзу.

2 – VPN-шлюз отправляет запрос доступа на сервер аутентификации RADIUS.

3 – Сервер аутентификации инициирует определение политики доступа в сеть.

4 — Политика доступа определяется с учетом статуса соответствия требованиям политики безопасности. При первом подключении устройства статус неизвестен.

5 – Сервер аутентификации отправляет VPN-шлюзу данные соответствующего VLAN или ACL, в котором содержится направление в ограниченный/карантинный сегмент сети.

6 – VPN-шлюз предоставляет доступ устройству к ограниченному/карантинному сегменту сети.

7 – Запущенный на рабочем месте пользователя агент получает от ПК «Efros DO» последнюю версию требований политики безопасности, выполняет проверку устройства на соответствие требованиям и передает результаты проверки в ПК «Efros DO».

8 – ПК «Efros DO» обрабатывает данные, поступившие от агента, формирует статус соответствие требованиям политикам безопасности и назначает его устройству. Если устройство соответствует требованиям безопасности, то инициируется отправка запроса на изменение авторизации (CoA).

9 – Сервер аутентификации отправляет запрос на изменение авторизации (CoA) VPN-шлюзу.

10-12 — VPN-шлюз повторно запрашивает у сервера аутентификации правило авторизации для безопасного устройства и, получив ответ, выполняет переподключение.

13 – VPN-шлюз предоставляет безопасному устройству полный доступ к целевым ресурсам.

\* – На схеме обозначено, что в случае необходимости доступ к любым ресурсам в сети организации можно полностью запретить, настроив соответствующий VLAN или ACL на VPN-шлюзе и политику доступа в ПК «Efros DO».

## Приложение А

# Рекомендуемая последовательность действий для настройки подключения к сети с помощью агента и суппликанта

- В начале необходимо убедиться, что все предварительные действия выполнены:
  - на устройстве пользователя установлен агент ПК «Efros DO»;
  - на устройстве пользователя установлен суппликант ПК «Efros DO», при необходимости;
  - настроен аутентификатор, в том числе VLAN или ACL, для требуемых вариантов доступа к корпоративной сети.
- В приложении А приведен пример заполнения минимально необходимых полей для подключения устройства к корпоративной сети с помощью агента или агента с суппликантом ПК «Efros DO».

#### А.1 Настройка подключенного агента

Последовательность действий для настройки подключенного агента:

- 1) Перейти в раздел «Агенты» → «Профили настроек».
- 2) Нажать кнопку «+ Профиль» (рис. 4).

| -                  | EFROS                   | Профили настроек агентов                                                                     |                                  | ଡ           |
|--------------------|-------------------------|----------------------------------------------------------------------------------------------|----------------------------------|-------------|
| DEFENCE OPERATIONS |                         | Q Введите запрос для поиска                                                                  |                                  | 3 + Профиль |
| <u>ıl.I</u>        | Мониторинг              | Название Е                                                                                   | Последнее изменение              | 111         |
|                    | Объекты сети 🗸 🗸        | test001                                                                                      | 19 апреля 14:17:04<br>valentin   |             |
|                    | Контроль устройств 🗸    | test 11<br>s                                                                                 | 06 мая 12:17:56<br>SuperAdmin    |             |
|                    | Контроль доступа V      | test 33                                                                                      | 22 апреля 08:24:11<br>valentin   |             |
| ₩<br>I             | Агенты ^                | test_NB97_2<br>test_NB97_2                                                                   | 26 апреля 10:22:23<br>SuperAdmin |             |
|                    | Агенты                  | Профиль настроек 1                                                                           | 17 апреля 15:46:31<br>valentin   |             |
|                    | Политики безопасности 2 | Профиль настроек 2                                                                           | 15 апреля 11:03:54               |             |
|                    | Профили настроек        |                                                                                              |                                  |             |
|                    | Установка и обновление  | Профиль настроек по умолчанию<br>Применяется ко всем новым агентам при подключении к серверу | 15 апреля 11:03:54               |             |
| Ē                  | Центр задач             |                                                                                              |                                  |             |
| <                  | Свернуть                |                                                                                              |                                  |             |

Рисунок 4 – Подраздел «Профили настроек агентов»

3) Откроется страница «Создание профиля» (рис. 5). Необходимо заполнить поля требуемыми параметрами и нажать кнопку «Создать».

| Название                       | Название профиля |  |  |
|--------------------------------|------------------|--|--|
| Описание                       | Описание профиля |  |  |
|                                |                  |  |  |
| Проверка требований политики 🤅 | 30 секунд        |  |  |
| Изменение авторизации (СоА)    |                  |  |  |
| Время переподключения 🥡        | 5 секунд         |  |  |
| Контроль целостности агента    |                  |  |  |
| Проверка целостности 🤅         | 60 секунд        |  |  |
|                                |                  |  |  |
| Создать Отменить               |                  |  |  |

#### < Создание профиля

Рисунок 5 – Страница «Создание профиля»

Особенности заполнения полей описаны ниже:

- поле «Проверка требований политики»: 30 секунд;
- поле «Изменение авторизации (CoA)»: активен;
- поле «Время переподключения»: 5 секунд;
- поле «Контроль целостности»: активен;
- поле «Проверка целостности»: 60 секунд.

Переключатель «Изменение авторизации (CoA)» предназначен для включения отправки запроса на оборудование на изменение параметров сессии (Change of Authorization) при изменении статуса соответствия подключенного к сети устройства требованиям политики безопасности.

Поле «Время переподключения» предназначено для ввода значения допустимого времени ожидания возобновления связи с агентом после изменения авторизации (CoA). По истечении времени состояние агента будет изменено на «Недоступен».

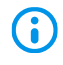

Параметры запроса изменения авторизации (CoA) настраиваются в профиле оборудования в блоке «Change of Authorization».

Переключатель «Контроль целостности агента» предназначен для включения проверки целостности агента по контрольным суммам основных компонентов агента.

**i** 

Аналогично можно отредактировать «Профиль настроек по умолчанию».

- 4) Перейти в раздел «Агенты» (см. рис. 1) и нажать на название требуемого агента.
- 5) На вкладке «Настройки» изменить профиль настроек и настроить применение политики контроля целостности (рис. 6).
- Создание политики контроля целостности до загрузки ОС приведено в Приложении А.4.

| Настройки Дополнительно       |                                    |   |
|-------------------------------|------------------------------------|---|
| Название                      | !NB9079.da.lan                     |   |
| Описание                      | Описание                           |   |
|                               |                                    |   |
| Состояние агента              | • Недоступен                       |   |
| Безопасность                  | 📀 Соответствует                    |   |
| Целостность агента            | Не определена                      |   |
| Профиль настроек              | test001 V                          | 0 |
| Модуль контроля целостности 🥡 |                                    |   |
| Политика контроля целостности | test                               | ۲ |
| Статус подключения модуля     | • Ожидание выполнения              |   |
| Целостность до загрузки ОС    | <ol> <li>Не определенно</li> </ol> |   |

#### < !NB9079.da.lan

Рисунок 6 – Вкладка «Настройки» выбранного агента

6) На вкладке «Настройки» при нажатии в поле «Безопасность» на значение «Соответствует» или «Не соответствует» откроется окно результата проверки подключенного устройства на соответствие заданным требованиям политики безопасности (рис. 7). Данные значения также приведены в колонке «Безопасность» подраздела «Агенты». Проверка требований политики безопасности производится при наличии подключения агента ПК «Efros DO» к комплексу и предварительно настроенной политики безопасности.

#### $\times$ !NB9079.da.lan

ГАЗИНФОРМ СЕРВИС

| Результат проверки                                                                | 📀 Соответствует                                                                                                    |
|-----------------------------------------------------------------------------------|----------------------------------------------------------------------------------------------------|
| Дата проверки                                                                     | 31 января 11:39:05                                                                                                    |
| Политика безопасности                                                             | test2132                                                                                                    |
| Требования политики бе                                                            | зопасности                                                                                                    |
| <b>Q</b> Введите запрос для поиска                                                |                                                                                                    |
| <ul> <li>test</li> <li>и</li> <li>Полученные зна</li> <li>и</li> <li>0</li> </ul> | бновления системы • Категория обновлений Равно Доступные<br>И Описание Содержит HP Development Company<br>ачения: Available ~<br>бновления системы • Категория обновлений Равно Установленные<br>И Код обновления Равно КВ4464538 |

Рисунок 7 – Окно результата проверки требований политики безопасности

Для агента в заголовке указано наименование и приведены следующие данные:

- результат проверки: «Соответствует», «Не соответствует»;
- дата и время проверки;
- наименование политики безопасности.

Область «Требования политики безопасности» содержит поле поиска по названию требования и список проверок с раскрывающимися строками блоков условий. Блоки условий состоят из наименования, описания требований политики безопасности и объединены логическими операторами «И», «ИЛИ».

В зависимости от результата проверки требований, для блока условий применены следующие цветовые обозначения:

- зеленый проверка пройдена успешно;
- красный проверка не пройдена;

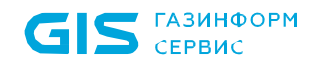

- серый – проверка не производилась.

Количество полученных значений, сформированных в ходе проверки условий блока, приводится под блоком условия. Для просмотра значений необходимо нажать на кнопку «Полученные значения».

- 7) На вкладке «Настройки» при нажатии в поле «Целостность до загрузки ОС» на значение «Обнаружены нарушения» откроется окно просмотра списка нарушений (рис. 8). Данные значения также приведены в колонке «Целостность до загрузки ОС» подраздела «Агенты»
- Проверка требований политики контроля целостности до загрузки ОС производится при наличии подключения агента с модулем «Контроль целостности до загрузки ОС» к комплексу и предварительно настроенной политики контроля целостности.

× snsl

| Результат проверки                 | 🗴 Обнаружены нарушения                     |                                       |
|------------------------------------|--------------------------------------------|---------------------------------------|
| Дата проверки                      | 24 апреля 2024 12:56:15                    |                                       |
| Политика контроля целостности      | new_policy                                 |                                       |
| Список нарушений                   |                                            |                                       |
| <b>Q</b> Введите запрос для поиска |                                            |                                       |
| Объект                             |                                            | Тип нарушения                         |
| NVMe S/N: c00c01700c0000e010000000 | 000000000 64.04GB NTFS\5100\5100.txt       | Арушена целостность файлового объекта |
| NVMe S/N: c00c01700c0000e010000000 | Файловый объект не найден                  |                                       |
| NVMe S/N: c00c01700c0000e010000000 | 000000000 64.04GB NTFS\test\test – копия ( | Файловый объект не найден             |

Рисунок 8 – Окно просмотра списка нарушений

Для устройства, у которого обнаружены нарушения до загрузки OC, приведены следующие данные:

- результат проверки: «Обнаружены нарушения»;
- дата и время проверки;
- наименование политики контроля целостности.

Список нарушений реализован в виде таблицы. Для каждой записи списка отображаются данные:

- объект путь к проверяемому объекту;
- тип нарушения.

8) На вкладке «Дополнительно» доступен просмотр параметров устройства, на котором установлен выбранный агент (рис. 9).

| Настройки      | Дополнительно |                                      |
|----------------|---------------|--------------------------------------|
| Идентификато   | ор агента     | 9c0ecd20-dc76-41ff-b15c-a9e79a1b0bd5 |
| Версия агента  |               | 0.2.0                                |
| Дата           |               | 2024-01-31T08:39:05Z                 |
| Имя устройств  | 3a            | NB9079.da.lan                        |
| Операционн     | ая система    |                                      |
| Название       |               | Майкрософт Windows 10 Pro            |
| Версия         |               | 10.0.19043                           |
| Сборка         |               | 19043                                |
| Платформа      |               | windows                              |
| Архитектура    |               | 64-разрядная                         |
| 070700 0 00006 | обновлений    | True                                 |

#### < !NB9079.da.lan

Рисунок 9 – Вкладка «Дополнительно» выбранного агента

#### А.2 Настройка расписания обновления

Отменить

Последовательность действий для настройки расписания обновления агента, а также установки и (или) обновления дополнительных модулей инсталляционного пакета:

- 1) Перейти в раздел «Агенты» → «Установка и обновление» → вкладка «Обновление».
- 2) Нажать кнопку « + Расписание » (рис. 10).

| G          | S ГАЗИНФС<br>СЕРВИС                          | орм                                                          | ПК «Efro<br>Руковод         | os DO»<br>цство пользова | теля. Часть 5. Аге | нт «Efros Defence Oper | ations»                                 |
|------------|----------------------------------------------|--------------------------------------------------------------|-----------------------------|--------------------------|--------------------|------------------------|-----------------------------------------|
| j          |                                              | Установка и обновлен                                         | <b>ие</b> Инсталляционные і | пакеты Обновлени         | e 3                |                        | ⑦                                       |
|            |                                              | <b>Q</b> Введите запрос для поиск                            | a                           |                          |                    | = Фильтр               | + Расписание                            |
| 00         | Основной сервер                              | Название                                                     | Целевая версия              | Обновляемые агенты       | Время запуска 루    | Статус                 | Последнее измег 🚻                       |
| ш          | Мониторинг                                   | asd12312asdadasdas                                           | Linux x86_64 0.2.0          | 11 ~                     | 31 мая 18:42:31    | Завершено с ошибками   | 31 мая 18:52:00<br>reshetnikov-d        |
|            | Объекты сети 🗸 🗸                             | Test #1<br>Test #1                                           | Linux x86_64 0.2.0          | 2 ~                      | 31 мая 14:45:53    | Завершено с ошибками   | 31 мая 14:55:00<br>SuperAdmin           |
| $\bigcirc$ | Контроль устройств 🗸                         | Test<br>Test                                                 | Linux x86_64 0.2.0          | 11 ~                     | 31 мая 14:44:26    | Завершено с ошибками   | 31 мая 14:54:00<br>reshetnikov-d        |
| رج)<br>ا   | Контроль доступа 🗸                           | test2105<br>tttt6                                            | 2 ~                         | Bce                      | 31 мая 10:58:39    | Выполняется            | 22 мая 14:20:51<br>SuperAdmin           |
|            | Защита DNS 1                                 | qweqweqwe                                                    | Windows x86_64 1.0.1        | Bce                      | 30 мая 15:39:38    | Завершено с ошибками   | 30 мая 15:49:53<br>DA\tv.ivanova        |
| Ŧ          | Агенты                                       | qwewe                                                        | Windows x86_64 1.0.0.17     | Bce                      | 30 мая 15:33:22    | Завершено с ошибками   | <b>30 мая 15:43:43</b><br>DA\tv.ivanova |
|            | Политики безопасности                        | Артём                                                        | Windows x86_64 1.1.0.1      | NB9736.da.lan            | 30 мая 15:25:36    | Завершено с ошибками   | <b>30 мая 15:36:01</b><br>DA\myagkov-aa |
|            | Профили настроек 2<br>Установка и обновление | Еще один тест создания из т                                  | Windows x64 0.2.0           | 6 ~                      | 30 мая 14:50:50    | Завершено с ошибками   | 30 мая 15:00:00<br>reshetnikov-d        |
| Ë          | Центр задач                                  | test00885                                                    | Windows x86_64              | Bce                      | 28 мая 16:13:48    | Завершено с ошибками   | 28 мая 16:23:00<br>valentin             |
|            | Отчеты                                       | test00                                                       | Linux x86_64                | Bce                      | 28 мая 16:11:59    | Завершено с ошибками   | 28 мая 16:21:00<br>valentin             |
|            | Свернуть                                     | Тестовое расписание из таб<br>Тестовое расписание из таблицы | Linux x86_64 1.0.0.1        | 10 ~                     | 27 мая 23:38:50    | Завершено с ошибками   | 27 мая 23:48:00<br>reshetnikov-d        |
|            |                                              | Bcero: 29                                                    |                             |                          |                    |                        | 4                                       |

Рисунок 10 – Подраздел «Установка и обновление», вкладка «Обновление»

3) Откроется страница создания расписания. Необходимо заполнить поля требуемыми параметрами (рис. 11).

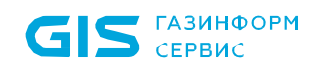

#### < Создание расписания

| Изарацию                     | DOW                      |               |        |   |   |
|------------------------------|--------------------------|---------------|--------|---|---|
| Пазвание                     | new                      |               |        |   |   |
| Описание                     | Описание                 |               |        |   |   |
|                              |                          |               | 1      |   |   |
|                              |                          |               |        |   |   |
| Обновляемые агенты           | Все Выбранные            |               |        |   |   |
| Агенты                       | 2 агента                 |               |        |   |   |
| Целевая версия (;)           | Windows x86_64 ∨ 1.2.0   |               | $\sim$ | + | Ē |
|                              | Astra 1.7 x86_64 🛛 🗸     | 1.1.0         | $\sim$ | + | Ē |
| Дополнительные модули агента | 🔽 Контроль целостности д | о загрузки ОС |        |   |   |
| Запуск расписания (і)        | Значение Немедленно      |               |        |   |   |
| Время запуска                | 05.07.2024 20:00:00      |               |        |   |   |
|                              |                          |               |        |   |   |
|                              |                          |               |        |   |   |
| ormennio                     |                          |               |        |   |   |

Рисунок 11 – Создание расписания

Особенности заполнения полей описаны ниже:

- поле «Название»: любое;
- поле «Обновляемые агенты»: выбранные;
- поле «Агенты»: выбрать требуемые агенты (рис. 12);
- поле «Целевая версия»: выбрать ОС и версию инсталляционного пакета;
- Если версия агента и/или дополнительных модулей ниже целевой версии, то они будут обновлены до целевой версии.

Если версия агента выше целевой версии, то обновление выполняться не будет. Если версия дополнительных модулей не соответствует версии агента, то они будут переустановлены.

- поле «Дополнительные модули агента»: выбрать модуль;
- Дополнительные модули, устанавливаются из инсталляционного пакета в случае их отсутствия на устройстве.

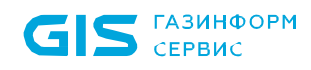

Если модули уже установлены, то они будут автоматически обновлены при запуске задачи, выбирать их в настройках расписания не требуется.

— поле «Запуск расписания»: значение;

— поле «Время запуска»: любое.

#### imes Агенты

| • Название                 | Версия                  | Операционная система | 111 |
|----------------------------|-------------------------|----------------------|-----|
| astra16-dev05.ecitest.dom1 | ? 1.1.0.1               | Linux x86_64         |     |
| deviceName-name            | ? 0.2.0                 |                      |     |
| ✓ NB9736.da.lan            | ✓ 1.1.0.1<br>Актуальная | Windows x86_64       |     |
| NB9079.da.lan              | ? 1.0.1                 |                      |     |
| contract8637.da.lan        | ? 1.0.0.28051           |                      |     |
| NB9079.da.lanfake          | ? 0.2.0                 |                      |     |
| ✓ u11pve-as17-devAM        | ? 1.0.0.1               | Linux x86_64         |     |
| golovaneva-mac.local       | ? 1.0.0.1               |                      |     |
| Bcero: 14                  |                         |                      |     |
| Сохранить Отменить         |                         |                      |     |

Рисунок 12 – Выбор агентов для обновления

#### А.3 Создание политики безопасности

Последовательность действий для настройки политики безопасности:

- 1) Перейти в раздел «Агенты» → «Наборы политик» → вкладка «Безопасность».
- 2) Нажать кнопку « + Политика » (рис. 13).

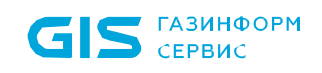

| -                  | EFROS                            | Наборы политик                                 | Безопасность        | Контроль целостности            |            | (      | ? | Q    | ዶ    |
|--------------------|----------------------------------|------------------------------------------------|---------------------|---------------------------------|------------|--------|---|------|------|
|                    | DEFENCE OPERATIONS               | <b>Q</b> Введите запрос для по                 | иска                |                                 | Ŧ          | Фильтр | + | Поли | тика |
| 88                 | Основной сервер                  | <ul> <li>Только одна политика можно</li> </ul> | ет быть активной дл | я каждого семейства операционны | ых систем  |        | 4 |      |      |
| hta                | Мониторинг                       | Название 🛓                                     | Статус              | Операционная система            | Требования |        |   |      | Ш    |
|                    | Объекты сети 🗸 🗸                 | 00_test111<br>123445                           |                     | Windows                         | 5 ~        |        |   |      |      |
| $\bigtriangledown$ | Контроль устройств 🗸             | testtest1111123                                |                     | Linux                           | 5 ~        |        |   |      |      |
| S                  | Контроль доступа 🗸 🕇             | <b>12321312</b><br>qwewqe                      |                     | Linux                           | 3 ~        |        |   |      |      |
| Ŷ                  | Агенты ^                         | 1234                                           |                     | Linux                           |            |        |   |      |      |
|                    | Агенты                           | 12345                                          |                     | Linux                           |            |        |   |      |      |
|                    | Наборы политик 2                 |                                                |                     |                                 |            |        |   |      |      |
|                    | Профили настроек                 | 123456                                         |                     | Linux                           |            |        |   |      |      |
|                    | Установка и обновление           | 1238                                           |                     | Linux                           |            |        |   |      |      |
|                    | Защита DNS 🗸 🗸                   | 20250125<br>qwe                                |                     | Linux                           |            |        |   |      |      |
| <                  | Свернуть                         | agent                                          |                     | Linux                           | 1 ~        |        |   |      |      |
| верс               | хия 2.11.222.0.20240618.18-alpha | Bcero: 28                                      |                     |                                 |            |        |   |      |      |

Рисунок 13 – Подраздел «Наборы политик», вкладка «Безопасность»

3) Откроется страница создания политики безопасности. Требуется ввести название политики, выбрать семейство операционных систем и нажать кнопку «Создать» (рис. 14).

| < Создание политики              | Безопасность         |
|----------------------------------|----------------------|
| Статус                           |                      |
| Название                         | Название политики    |
| Описание                         | Описание             |
| Семейство операционных систем (  | Einux Windows MacOS  |
| Для активации требований необход | имо создать политику |
| Создать Отменить                 |                      |

Рисунок 14 – Создание политики безопасности

4) После создания политики необходимо перейти на вкладку «Требования» и нажать кнопку « **Требование** » (рис. 15).
| GIS | ГАЗИНФО<br>СЕРВИС | ОРМ               | ПК «Efros DO»<br>Руководство пользователя. | Часть 5. Агент «Efros | Defence Operations | s»<br>37 |
|-----|-------------------|-------------------|--------------------------------------------|-----------------------|--------------------|----------|
|     | < agent           | Безопасность      |                                            |                       |                    |          |
|     | Настройки         | Требования - 0    |                                            |                       |                    |          |
|     | <b>Q</b> Введите  | запрос для поиска |                                            | - Фильтр              | + Требования       |          |
|     |                   |                   |                                            |                       |                    |          |
|     |                   |                   | Список требований пуст                     |                       |                    |          |
|     |                   | Вы м              | иожете создать требование при помощи кног  | пки ниже              |                    |          |
|     |                   |                   | Создать требование                         |                       |                    |          |

Рисунок 15 – Вкладка «Требования»

5) На странице создания требования политики необходимо ввести название, объект и условия проверки с учетом логических операторов «И»/«ИЛИ» (рис. 16).

| < Создание требования Без   | зопасность                     |         |
|-----------------------------|--------------------------------|---------|
| Статус                      |                                |         |
| Название                    | requirements_agent             |         |
| Описание                    | Описание                       |         |
| Условия                     |                                |         |
| ИИЛИ                        |                                | Объект  |
| Объект Операционная система | ✓                              |         |
| Семейство 🗸                 | Равно ∨ Ціпих                  | ~       |
| Условия                     |                                |         |
| и или                       |                                | Условие |
| Версия 🗸                    | Начинается с ∨ 1.9             |         |
| Дата установки 🗸 🗸          | Больше 🗸 09.01.2024 09:00:00 📋 |         |
|                             |                                |         |
| Сохранить Отменить          |                                |         |

Рисунок 16 – Создание требования политики безопасности

Созданные требования политики безопасности приведены на рис. 17.

| < agent Безопасность            |        |         |                                               |              |
|---------------------------------|--------|---------|-----------------------------------------------|--------------|
| Настройки <b>Требовани</b>      | я 1    |         |                                               |              |
| <b>Q</b> Введите запрос для пои | іска   |         | = Фильтр                                      | + Требования |
| Название 🛓                      | Статус | Условие |                                               | 111          |
|                                 |        | Операц  | ионная система Семейство Равно Linux          |              |
| requirements_agent              |        | И       | Версия Начинается с 1.9                       |              |
|                                 |        | И       | Дата установки Больше чем 09.01.2024 09:00:00 |              |

Рисунок 17 – Созданные требования политики безопасности

В результате настроенных требований политик безопасности для устройства будет определяться статус соответствия.

Для разграничения доступа в сеть на основе статуса соответствия требованиям политики безопасности, необходимо настроить в политике «Доступ в сеть» правила авторизации с использованием атрибута «Gazinformservice/ EDO-Compliance-Status» (пример приведен в Приложении А).

Если разграничение доступа в сеть не настроено, то статус соответствия требованиям политики безопасности устройства не будет влиять на доступ к корпоративной сети.

## А.4 Создание политики контроля целостности до загрузки ОС

Последовательность действий для настройки политики контроля целостности до загрузки ОС:

- 1) Перейти в раздел «Агенты» → «Наборы политик» → вкладка «Контроль целостности».
- 2) Нажать кнопку « + Политика » (рис. 18).

| G                                       | <b>S</b> сервис                  |                                        | ПК «Efros DO»<br>Руководство поль | взователя. Часть 5. Агент «Efros Defence Operations» | <b>»</b> |
|-----------------------------------------|----------------------------------|----------------------------------------|-----------------------------------|------------------------------------------------------|----------|
| j,                                      |                                  | Наборы политик Безо                    | пасность Контроль                 | целостности 3 ⑦ 0                                    | ۶ ۸      |
| ÖÖ                                      | Основной сервер                  | Название =                             | Контроль целостности              | Последнее изменение                                  |          |
| 66.0                                    | Мониторинг                       | hgdkjsgadjgasjh                        | 1 ~                               | 13 июня 08:24:18<br>dorokhova                        |          |
| ::::::::::::::::::::::::::::::::::::::: | Объекты сети 🗸 🗸                 | M_test                                 | 1 ~                               | <b>19 июня 12:28:15</b><br>DA\goryachev-m            |          |
| $\bigtriangledown$                      | Контроль устройств 🗸             | new_policy<br>test1                    | 1 ~                               | 11 июня 2023 11:17:08<br>SuperAdmin                  |          |
|                                         | Контроль доступа 🛛 🗸 🕇           | new_policy_11_06<br>policy_description | 1 ~                               | 11 июня 09:17:58<br>SuperAdmin                       |          |
| Ŷ                                       | Агенты ^                         | new_policy_name                        | 1 ~                               | 14 июня 14:15:29<br>dorokhova                        |          |
|                                         | Наборы политик 2                 | new_policy_with_files                  | 1 ~                               | 11 июня 09:50:25<br>SuperAdmin                       |          |
|                                         | Профили настроек                 | sdfdsf                                 |                                   | 11 июня 11:08:35<br>SuperAdmin                       |          |
|                                         | защита DNS 🗸                     | test<br>description                    | 1 ~                               | <b>05 июня 10:20:11</b><br>SuperAdmin                |          |
| Ë                                       | Центр задач                      | testcreate                             | 1 ~                               | 19 июня 13:05:01<br>dorokhova                        |          |
| <                                       | Свернуть                         | test_with_files                        | 1 ~                               | <b>07 июня 09:34:43</b><br>SuperAdmin                |          |
| верс                                    | хия 2.11.222.0.20240618.18-alpha | Bcero: 10                              |                                   |                                                      |          |

Рисунок 18 – Вкладка «Контроль целостности»

3) Откроется страница создания политики контроля целостности. Необходимо заполнить поля требуемыми значениями и нажать кнопку «Создать» (рис. 19).

| Создание политики Кон  | нтроль целостности |
|------------------------|--------------------|
| Название               | new_policy         |
| Описание               | Описание           |
| Алгоритм хеширования 🥡 | SHA-256 SHA-512    |
| Контроль целостности 🤅 |                    |
| Файлы и каталоги       |                    |
| Windows                | Добавить объекты   |
| Linux                  | 2 объекта          |
|                        |                    |
| Создать Отменить       |                    |

Рисунок 19 – Создание политики контроля целостности

Особенности заполнения полей страницы описаны ниже:

— поле «Название»: любое;

**ГАЗИНФОРМ** СЕРВИС

- поле «Алгоритм хеширования»: SHA-256;
- поле «Файлы и каталоги»: активен;
- поле «Windows»: добавить требуемые объекты (рис. 20);
- поле «Linux»: добавить требуемые объекты (рис. 21).

#### imes Файлы и каталоги Windows

| Q Введите запрос для поиска | + Объект |
|-----------------------------|----------|
| Название                    | 111      |
| C:\test.txt                 | Ū        |
| E:\file.exe                 |          |
| Bcero: 2                    |          |
| Изменить                    |          |

#### Рисунок 20 – Добавление объектов Windows

#### imes Файлы и каталоги Linux

| <b>Q</b> Введите запрос для поиска | + Объект |
|------------------------------------|----------|
| Название                           |          |
| /boot/1                            | Ū        |
| □ /1                               | 1        |
| Bcero: 4                           | v        |
| Отменить                           |          |

#### Рисунок 21 – Добавление объектов Linux

Для применения созданных/обновленных политик контроля целостности необходимо перезагрузить конечное устройство.

# А.5 Настройка разрешенных протоколов

При работе только с агентом (без суппликанта ПК «Efros DO») список разрешенных протоколов можно не настраивать. Достаточно использовать список протоколов по умолчанию.

Последовательность действий для настройки разрешенных протоколов:

1) Создать настройки TLS:

газинформ

СЕРВИС

- перейти в раздел «Контроль доступа» → «Разрешенные протоколы» → вкладка «Настройки TLS» → кнопка «+ Настройки TLS» (рис. 22);
- откроется страница создания настройки TLS. Необходимо заполнить поля требуемыми параметрами и нажать кнопку «Создать» (рис. 23).

| 4   | EFROS                                           | Разрешенн            | <b>ые протоколы</b> досту  | пвсеть Доступна    | а оборудование | Настройки TLS    | 3                                    |            | 0                            | <u>م</u> ٨ |
|-----|-------------------------------------------------|----------------------|----------------------------|--------------------|----------------|------------------|--------------------------------------|------------|------------------------------|------------|
|     | DEFENCE OPERATIONS                              | <b>Q</b> Введите заг | прос для поиска            |                    |                |                  |                                      |            | 4 + Hact                     | ройки TLS  |
| ÜÖ  | Основной сервер                                 | Название 🛓           | Системный сертификат       | Доверенный сертифи | Кэширование    | Время жизни кэша | Проверять список отзыва сертификатов | OCSP       | Последнее изменение          | 111        |
| LL. | Мониторинг                                      | 098                  | Efros DefOps Server Certif | 6 ~                | • Отключен     | 10 часов         | • Отключен                           | • Отключен | 04 июня 00:14:02<br>System   | Í          |
|     | Объекты сети 🗸 🗸                                | 0981                 | Efros DefOps Server Certif | 10 ~               | • Отключен     | 10 часов         | • Отключен                           | • Отключен | 04 июня 00:14:03<br>System   |            |
| 0   | Контроль устройств ∨ <mark>1</mark>             | 0982                 | Efros DefOps Server Certif | 7 ~                | • Отключен     | 10 часов         | • Отключен                           | • Отключен | 31 мая 12:47:49<br>System    |            |
| 3   | Контроль доступа \land                          | a-test-tls2f         | Efros DefOps Server Certif | Efros DefOps Node  | • Включен      | 24 часа          | • Отключен                           | • Отключен | 23 апреля 09:32:43<br>System |            |
|     | Сетевое оборудование<br>Сетевые пользователи    | b-test               | ServerCertTest             | Efros DefOps Node  | • Отключен     | 1 час            | • Отключен                           | • Включен  | 04 июня 00:14:05<br>System   |            |
|     | Наборы политик                                  | fgfdgfdgdfg          | Efros DefOps Server Certif | Efros DefOps Node  | • Включен      | 1 час            | • Включен                            | • Включен  | 01 января 02:30:17           |            |
|     | Профили оборудования<br>Профили авторизации     | Golovaneva           | Efros DefOps Server Certif | Efros DefOps Node  | • Отключен     | 1 час            | • Отключен                           | • Отключен | 01 января 02:30:17           |            |
|     | Загружаемые ACL                                 | qqq                  | ServerCertTest             | 3 ~                | • Включен      | 1 час            | • Отключен                           | • Отключен | 23 апреля 09:32:43<br>System |            |
|     | Наборы команд 2                                 | _test_               | Efros DefOps Server Certif | Efros DefOps Node  | • Отключен     | 1 час            | • Отключен                           | • Отключен | 01 января 02:30:17           |            |
|     | Разрешенные протоколы<br>Разрешенные МАС-адреса | test                 | ServerCertTest             | Efros DefOps Node  | • Включен      | 1 час            | • Отключен                           | • Отключен | 23 апреля 09:32:42<br>System |            |
| <   | Свернуть                                        | test123              | Efros DefOps Server Certif | 3 ~                | • Отключен     | 1 час            | • Включен                            | • Отключен | 10 июня 15:11:54<br>System   |            |
| Ber | асия 2.10.219.0.20240613.9-alpha                | Pooro: 20            |                            |                    |                |                  |                                      |            |                              | Ŧ          |

Рисунок 22 – Подраздел «Разрешенные протоколы», вкладка «Настройки TLS»

#### < Создание настройки TLS

| Название                                | tls-common                   |                                                                                   |
|-----------------------------------------|------------------------------|-----------------------------------------------------------------------------------|
| Системный сертификат                    | Efros ACS Server Certificate | ~                                                                                 |
| Доверенный сертификат                   | Efros ACS Node CA            | $\times \!\!\!\!\!\!\!\!\!\!\!\!\!\!\!\!\!\!\!\!\!\!\!\!\!\!\!\!\!\!\!\!\!\!\!\!$ |
| Минимальная версия TLS                  | TLS 1.0                      | ~                                                                                 |
| Максимальная версия TLS                 | TLS 1.2                      | ~                                                                                 |
| Кэширование                             |                              |                                                                                   |
| Проверять список отзыва<br>сертификатов |                              |                                                                                   |
| OCSP                                    |                              |                                                                                   |
| Создать Отменить                        |                              |                                                                                   |

Рисунок 23 – Создание настройки TLS

Особенности заполнения полей страницы создания настроек TLS описаны ниже:

- поле «Название»: любое;
- поле «Системный сертификат»: выбрать сертификат из списка;
- поле «Доверенный сертификат»: выбрать сертификат из списка;
- поле «Минимальная версия TLS»: TLS 1.0;
- поле «Максимальная версия TLS»: TLS 1.2;
- поле «Проверять список отзыва сертификатов»: активен;
- поле «OCSP»: активен.
  - 2) Включить метод проверки подлинности EAP-TNC:
    - перейти в раздел «Контроль доступа» → «Разрешенные протоколы» → вкладка «Доступ в сеть» → кнопка « <sup>+</sup> <sup>Список протоколов</sup> » (рис. 24);
    - откроется страница создания списка разрешенных протоколов. Заполнить поля требуемыми параметрами для активации возможности использования необходимых протоколов и включить метод проверки подлинности EAP-TNC в блоке протоколов EAP-TTLS и PEAP (рис. 25).

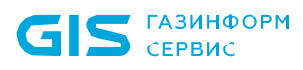

Метод проверки подлинности EAP-TNC необходимо включать при использовании суппликанта ПК «Efros DO» для выполнения проверки устройства на соответствие требованиям политики безопасности на этапе подключения к корпоративной сети.

|            |                                              | Разрешенные протоколы Доступ                                                  | в сеть  | Досту | п на оборудование                      | Настройки TLS | ?        | Q     | ዶ     |
|------------|----------------------------------------------|-------------------------------------------------------------------------------|---------|-------|----------------------------------------|---------------|----------|-------|-------|
|            | DEFENCE OPERATIONS                           | <b>Q</b> Введите запрос для поиска <b>3</b>                                   |         |       |                                        | 4             | + Список | прото | колов |
|            | Основной сервер                              | Название 🛓                                                                    | Протоко | лы    | Последнее изменение                    |               |          |       | 111   |
| 6.1        | Мониторинг                                   | 0001234                                                                       | EAP-M   | D5    | 17 апреля 14:32:43<br>test-s           |               |          |       |       |
| ::         | Объекты сети 🗸 🗸                             | 123<br>Description121                                                         | 2 ~     |       | 21 мая 15:18:43<br>SuperAdmin          |               |          |       |       |
| $\bigcirc$ | Контроль устройств ~1                        | ACS_Imported_Network_Access<br>Импортированный набор разрешенных протоколов   |         |       | 21 марта 16:34:18<br>SuperAdmin        |               |          |       |       |
| E          | Контроль доступа 🔨                           | ACS_Imported_Network_Access1<br>Импортированный набор разрешенных протоколов  | 4 ~     |       | 21 марта 16:52:12<br>SuperAdmin        |               |          |       |       |
|            | Сетевое оборудование<br>Сетевые пользователи | ACS_Imported_Network_Access10<br>Импортированный набор разрешенных протоколов |         |       | 24 мая 10:50:41<br><sub>geer</sub>     |               |          |       |       |
|            | Наборы политик                               | ACS_Imported_Network_Access11<br>Импортированный набор разрешенных протоколов |         |       | 24 мая 14:48:30<br><sub>geer</sub>     |               |          |       |       |
|            | Профили оборудования<br>Профили авторизации  | ACS_Imported_Network_Access12<br>Импортированный набор разрешенных протоколов |         |       | 28 мая 17:23:59<br>Shulepova           |               |          |       |       |
|            | Загружаемые ACL                              | ACS_Imported_Network_Access13<br>Импортированный набор разрешенных протоколов |         |       | <b>28 мая 17:39:13</b><br>Shulepova    |               |          |       |       |
|            | Наборы команд 2                              | ACS_Imported_Network_Access14                                                 |         |       | 28 мая 18:10:18                        |               |          |       |       |
|            | Разрешенные протоколы                        | ACS Imported Network Access?                                                  |         |       | 25 Mapta 12:46:40                      |               |          |       |       |
|            | Разрешенные МАС-адреса 🖕                     | Импортированный набор разрешенных протоколов                                  |         |       | SuperAdmin                             |               |          |       |       |
| <          | Свернуть                                     | ACS_Imported_Network_Access3<br>Импортированный набор разрешенных протоколов  |         |       | <b>25 марта 14:15:10</b><br>SuperAdmin |               |          |       |       |
| ве         | рсия 2.10.219.0.20240613.9-alpha             | Всего: 32                                                                     |         |       |                                        |               |          |       |       |

Рисунок 24 – Подраздел «Разрешенные протоколы», вкладка «Доступ в сеть»

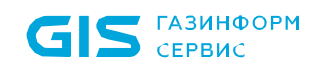

#### Создание списка разрешенных протоколов Доступ в сеть

| Название                    | Authenticity-proto      | col    |        |        |   |
|-----------------------------|-------------------------|--------|--------|--------|---|
| Описание                    | Описание                |        |        |        |   |
|                             |                         |        |        |        |   |
| Тип ЕАР по умолчанию        | TEAP                    |        |        | $\sim$ |   |
| Время ответа на ЕАР пакет   | 60                      | секунд |        |        |   |
| Максимально открытых сессий | 16 384                  |        |        |        |   |
| EAP-MD5                     |                         |        |        |        |   |
| EAP-FAST                    |                         |        |        |        |   |
| Настройки TLS tls-common    |                         |        |        | $\sim$ | ۲ |
| Метод по умолчанию          | EAP-MSCHAPv2            |        |        | $\sim$ |   |
| Идентификатор сервера 🥡     | Efros Defence Operation |        |        |        |   |
| Срок действия РАС           | 1                       |        | недель | $\sim$ |   |
| EAP-MSCHAPv2                |                         |        |        |        |   |
| EAP-TLS                     |                         |        |        |        |   |
| Настройки TLS               | tls-common              |        |        | $\sim$ | ۲ |
| EAP-TTLS                    |                         |        |        |        |   |
| Создать Отменить            |                         |        |        |        |   |

Рисунок 25 – Создание списка разрешенных протоколов доступа в сеть

Список доступных для активации протоколов:

- «EAP-MD5»;
- «EAP-FAST»;
- «EAP-TLS»;
- «EAP-TTLS» с методом проверки подлинности «EAP-TNC»;
- «РЕАР» с методом проверки подлинности «EAP-TNC»;
- «TEAP».

# А.6 Настройка профиля сетевого оборудования и самого сетевого оборудования

Последовательность действий для настройки сетевого оборудования:

- 1) Создать профиль сетевого оборудования для аутентификатора:
  - перейти в раздел «Контроль доступа» → «Профили оборудования» → кнопка «+ Профиль» (рис. 26);
  - откроется страница создания профиля сетевого оборудования. Заполнить поля необходимыми параметрами (рис. 27-28).

| ť   | EFROS                                    | Профили оборудова          | ния           |                |                                                   |                                                       |                                                  | ଡ <                |
|-----|------------------------------------------|----------------------------|---------------|----------------|---------------------------------------------------|-------------------------------------------------------|--------------------------------------------------|--------------------|
|     | DEFENCE OPERATIONS                       | Q Введите запрос для поис  | ка            |                |                                                   |                                                       |                                                  | <b>3</b> + Профиль |
| 1.1 | Мониторинг                               | Название 🛓                 | Производитель | Словари RADIUS | Авторизация / Аутентификация                      |                                                       | Разрешения                                       | 111                |
|     | Объекты сети 🗸 🗸                         | □ <b>_1_</b><br>ылылыл12   | 3com          | 3com           | • Условия сценариев доступа - 6                   | <ul> <li>Проверка узлов по МАС-адресам</li> </ul>     | <ul> <li>VLAN</li> <li>Списк</li> </ul>          |                    |
|     | Контроль устройств У <mark>1</mark>      | □                          | acme          | Alteon         | • Условия сценариев доступа - 5                   | <ul> <li>Проверка узлов по МАС-адресам - 5</li> </ul> | <ul> <li>VLAN</li> <li>Списк</li> </ul>          |                    |
| 3   | Контроль доступа Сетевое оборудование    | 1111aaaa                   | Efros ACS     | 2 ~            | • Условия сценариев доступа                       | <ul> <li>Проверка узлов по МАС-адресам - 5</li> </ul> | <ul> <li>VLAN</li> <li>Списк</li> </ul>          |                    |
|     |                                          | 1112dd                     | Efros ACS     | Radius         | • Условия сценариев доступа - 3                   | <ul> <li>Проверка узлов по МАС-адресам - 5</li> </ul> | <ul> <li>VLAN          Описк     </li> </ul>     |                    |
| _   | Наборы политик 2                         | 🗌 111w                     | checkpoint    | 3 ~            | • Условия сценариев доступа - 1                   | <ul> <li>Проверка узлов по МАС-адресам - 1</li> </ul> | <ul> <li>VLAN          Списк         </li> </ul> |                    |
|     | Профили оборудования Профили авторизации | 112                        | checkpoint    | Radius         | <ul> <li>Условия сценариев доступа - 1</li> </ul> | Проверка узлов по МАС-адресам                         | <ul> <li>VLAN          Списк     </li> </ul>     |                    |
|     |                                          | □ <mark>1234</mark><br>123 | checkpoint    | 2 ~            | <ul> <li>Условия сценариев доступа</li> </ul>     | Проверка узлов по МАС-адресам                         | <ul> <li>VLAN          Описк     </li> </ul>     |                    |
| <   |                                          | Lacacs                     | cisco         | Cisco          | • Условия сценариев доступа                       | Проверка узлов по МАС-адресам                         | <ul> <li>VLAN</li> <li>Списк</li> </ul>          |                    |
| ве  | рсия 2.9.178.0.20240313.33-alpha         | Boero: 88                  |               |                |                                                   |                                                       |                                                  |                    |

Рисунок 26 – Подраздел «Профили оборудования»

#### < Создание профиля сетевого оборудования

| Userson                                       |          |        |                                |        |   |                                                                                   |  |  |  |  |
|-----------------------------------------------|----------|--------|--------------------------------|--------|---|-----------------------------------------------------------------------------------|--|--|--|--|
| Название                                      | _1.      | _1_    |                                |        |   |                                                                                   |  |  |  |  |
| Описание                                      | Оп       | исан   | ие                             |        |   |                                                                                   |  |  |  |  |
|                                               |          |        |                                |        |   |                                                                                   |  |  |  |  |
|                                               |          |        |                                |        |   |                                                                                   |  |  |  |  |
| Производитель                                 | cis      | CO     |                                |        |   | $\sim$                                                                            |  |  |  |  |
| Словари RADIUS                                | Вь       | бран   | o: 2                           |        |   | $\times \!\!\!\!\!\!\!\!\!\!\!\!\!\!\!\!\!\!\!\!\!\!\!\!\!\!\!\!\!\!\!\!\!\!\!\!$ |  |  |  |  |
| Аутентификация / Авториза                     | ция      |        |                                |        |   |                                                                                   |  |  |  |  |
| <ul> <li>Условия сценариев доступа</li> </ul> |          |        |                                |        |   |                                                                                   |  |  |  |  |
| Проводная аутентификация п                    | o MAC    | -адре  | есам (Wired MAB)               |        |   |                                                                                   |  |  |  |  |
| Radius / NAS-Port-Type                        | $\sim$   | =      | Ethernet                       | $\sim$ | + | Ō                                                                                 |  |  |  |  |
| Radius / Service-Type                         | $\sim$   | =      | Call-Check                     | $\sim$ | + | Ō                                                                                 |  |  |  |  |
| Беспроводная аутентификаци                    | ия по М  | /AC-a  | дресам (Wireless MAB)          |        |   |                                                                                   |  |  |  |  |
| Проводная аутентификация п                    | о стан   | дарту  | / 802.1X (Wired 802.1X)        |        |   |                                                                                   |  |  |  |  |
| Radius / NAS-Port-Type                        | ~        | =      | Ethernet                       | $\sim$ | + | Ō                                                                                 |  |  |  |  |
| Radius / Service-Type                         | ~        | =      | Framed-User                    | ~      | + | Ō                                                                                 |  |  |  |  |
| ——————————————————————————————————————        | ія по с  | танда  | арту 802.1X (Wireless 802.1X)  |        |   | _                                                                                 |  |  |  |  |
| Radius / NAS-Port-Type                        | ~        | =      | Virtual                        | $\sim$ | + | Ō                                                                                 |  |  |  |  |
| Cisco-ASA / ASA-ClientType                    | ~        | =      | AnyConnect-Client-SSL-VPN      | ~      | + | Ō                                                                                 |  |  |  |  |
| Управление сетевыми устрой                    | ствам    | и (De  | vice Administration)           |        |   | _                                                                                 |  |  |  |  |
| Удаленный доступ (VPN)                        |          |        | ,                              |        |   |                                                                                   |  |  |  |  |
| Проверка узлов по МАС-апресан                 | (MA      | R)     |                                |        |   |                                                                                   |  |  |  |  |
| Метод проверки узлов                          | . (1114) | .,     |                                |        |   |                                                                                   |  |  |  |  |
| С использованием РАР                          | P/ASCI   | I      |                                |        |   |                                                                                   |  |  |  |  |
| Проверить пароль                              |          |        |                                |        |   |                                                                                   |  |  |  |  |
| 🔽 Проверить атрибут                           | Callin   | g-Stat | tion-ld на соответствие MAC-ад | pecy   |   |                                                                                   |  |  |  |  |
| С использованием СН                           | AP       |        |                                |        |   |                                                                                   |  |  |  |  |
| С использованием EAP-MD5                      |          |        |                                |        |   |                                                                                   |  |  |  |  |

Рисунок 27 – Создание профиля сетевого оборудования. Блок полей «Аутентификация / авторизация»

Особенности заполнения полей описаны ниже:

- поле «Название»: любое;
- поле «Производитель»: cisco;

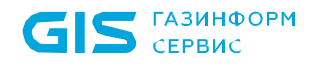

— поле «Словари RADIUS»: Radius, Cisco, Cisco-ASA;

- Параметры, которые необходимо указать в полях раскрывающегося списка «Условия сценариев доступа», зависят от выбранных словарей в поле «Словари RADIUS» и от типа аутентификации/авторизации.
  - блок полей «Аутентификация/авторизация»:
    - 1. Блок полей «Условия сценариев доступа»
      - Проводная аутентификация по MAC-адресам (Wired MAB), перевести переключатель в положение «Активен»:
        - 1. Radius / NAS-Port-Type = Ethernet
        - 2. Radius / Service-Type = Call-Check
      - Проводная аутентификация по стандарту 802.1X (Wired 802.1X), перевести переключатель в положение «Активен»:
        - 1. Radius / NAS-Port-Type = Ethernet
        - 2. Radius / Service-Type = Framed-User
      - Беспроводная аутентификация по стандарту 802.1X (Wireless 802.1X), перевести переключатель в положение «Активен»:
        - 1. Radius / NAS-Port-Type = Virtual
        - 2. Cisco-ASA / ASA-ClientType = AnyConnect-Client-SSH-VPN
    - 2. Блок полей «Проверка узлов по МАС-адресам (МАВ)», перевести переключатель в положение «Активен»:
      - перевести переключатель «Метод проверки узлов» в положение «Активен» с использованием PAP/ASCII:
        - 1. Проверять ampuбут Calling-Station-Id на соответствие MAC-адресу.

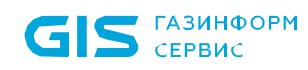

< Создание профиля сетевого оборудования

| Разрешения                                                                                                    |     |  |  |  |  |  |  |  |
|----------------------------------------------------------------------------------------------------|-----|--|--|--|--|--|--|--|
| — Назначение VLAN                                                                                              |     |  |  |  |  |  |  |  |
| Атрибуты IETF 802.1X Пользовательские атрибуты                                                                 |     |  |  |  |  |  |  |  |
| Назначение списков доступа (ACL)                                                                               |     |  |  |  |  |  |  |  |
| Change of Authorization                                                                                        |     |  |  |  |  |  |  |  |
| CoA Otcytctbyet RADIUS                                                                                         |     |  |  |  |  |  |  |  |
| Порт СоА 1700                                                                                                  |     |  |  |  |  |  |  |  |
| Отправлять Message-Authenticator                                                                               |     |  |  |  |  |  |  |  |
| <ol> <li>Хотя бы один из параметров для Отключения или Повторной аутентификации должен быть активен</li> </ol> |     |  |  |  |  |  |  |  |
| > Отключение                                                                                                   |     |  |  |  |  |  |  |  |
| Повторная аутентификация                                                                                       |     |  |  |  |  |  |  |  |
| Basic (j)                                                                                                    |     |  |  |  |  |  |  |  |
| Cisco / Cisco-AVPair $\checkmark$ $\equiv$ subscriber:command=reauthenticate                                   | + 🗊 |  |  |  |  |  |  |  |
| Rerun (i)                                                                                                    |     |  |  |  |  |  |  |  |
| Last (i)                                                                                                    |     |  |  |  |  |  |  |  |
| Cisco / Cisco-AVPair $\checkmark$ = subscriber.command=reauthenticate                                          | + 🖻 |  |  |  |  |  |  |  |
| Cisco / Cisco-AVPair $\checkmark$ = subscriber:reauthenticate-type=last                                        | + 🖻 |  |  |  |  |  |  |  |
| Перенаправление                                                                                                |     |  |  |  |  |  |  |  |
| Тип Не перенаправлять Динамический URL                                                                         |     |  |  |  |  |  |  |  |
|                                                                                                    |     |  |  |  |  |  |  |  |
| Создать Отменить                                                                                               |     |  |  |  |  |  |  |  |

Рисунок 28 – Создание профиля сетевого оборудования. Блоки полей «Разрешения» и «Change of Authorization»

Особенности заполнения полей описаны ниже:

- блок полей «Разрешения»:
  - переключатель «Назначение VLAN» перевести в положение «Активен»: выбрать значение «Атрибут IETF 802.1X».
- блок полей «Change of Authorization»:
  - CoA: RADIUS;
  - Порт СоА: 1700.

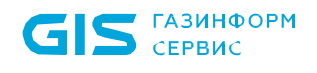

- блок полей «Повторная аутентификация»:
  - Basic: Cisco / Cisco-AVPair = subscriber:command=reauthenticate;
  - Last:
    - Cisco / Cisco-AVPair = subscriber:command=reauthenticate Cisco / Cisco-AVPair = subscriber:reauthenticate-type=last
- поле «Перенаправление»:
  - Тип: значение «Не перенаправлять».
  - 2) Создать сетевое оборудование аутентификатор:
    - перейти в раздел «Контроль доступа» → «Сетевое оборудование» → кнопка « + устройство » (рис. 29);
    - откроется страница создания сетевого оборудования. Заполнить поля страницы необходимыми параметрами (рис. 30).

| Сетевое оборудование Устройства Группы |                                  |     |                             |             |                |                  | (?) Q                | ×                      |        |        |
|----------------------------------------|----------------------------------|-----|-----------------------------|-------------|----------------|------------------|----------------------|------------------------|--------|--------|
|                                        |                                  | 0   | Введите запрос для пои      | ска         |                |                  |                      | \Xi Фильтр             | + Устр | ойство |
| 88                                     | Основной сервер                  |     | Название 🛓                  | ІР-адрес    | Аутентификация | Группы устройств | Профиль оборудования | Последнее изменение    | 3      | 111    |
|                                        | Мониторинг                       |     | 00testcryptopro<br>Описание | 10.10.10.13 | RADIUS         | 🗖 1              | CryptoProProfile     | 31 мая 2024 13:58:27   |        | Í      |
| :::                                    | Объекты сети 🗸 🗸                 |     | <b>20240520_</b><br>123     | 5.5.5.50    | RADIUS         | 1                | 20240520             | 30 мая 2024 15:02:38   |        |        |
| 0                                      | Контроль устройств 🗸 1           |     | 20240520_1<br>test          | 5.5.5.51    | RADIUS         | <b>D</b> 0       | 20240520             | 28 мая 2024 13:42:11   |        |        |
| £                                      | Контроль доступа \land           |     | 20240520_10<br>test12345    | 5.5.5.151   | RADIUS         | <b>D</b> 0       | 20240520             | 31 мая 2024 13:26:42   |        |        |
|                                        | Сетевое оборудование             |     | 17.4                        | 4540        | 0.000          | <b>•</b>         | 444444               | 01                     |        |        |
|                                        | Сетевые пользователи 2           |     | AZ_1                        | 4.5.6.8     | RADIUS         | 0                | 111111test           | 21 марта 2024 10:33:22 |        |        |
|                                        | Наборы политик                   |     | AZ_33                       | 2.2.3.232   | RADIUS         | 0                | 111111test           | 21 марта 2024 11:25:53 |        |        |
|                                        | Свернуть                         |     | aztest111                   | 12.12.12.44 | RADIUS         | <b>D</b> 0       | 1                    | 11 июня 2024 10:50:59  |        |        |
| POD                                    | чид 2 10 220 0 20240613 10-alpha | Dev |                             |             |                |                  |                      |                        |        |        |

Рисунок 29 – Подраздел «Сетевое оборудование»

|   | ~        | ~          |
|---|----------|------------|
| < | Создание | устроиства |

| Свойства Группы                             |                  |
|---------------------------------------------|------------------|
| Название                                    | Test             |
| Описание                                    | Описание         |
| ІР-адрес                                    | 10.72.29.38      |
| Профиль сетевого оборудования               | _1_ ~            |
| Аутентификация                              |                  |
| (і) Должен быть выбран хотя бы один протоко | л                |
| RADIUS                                      |                  |
| Секретный ключ                              | ••• Ø            |
| Изменение авторизации (СоА) ()              | Секретный ключ 🚿 |
| TACACS+                                     |                  |
| Создать Отменить                            |                  |

Рисунок 30 – Создание сетевого оборудования

Особенности заполнения полей описаны ниже:

- поле «Название»: любое;
- поле «IP-адрес»: IP-адрес аутентификатора;
- поле «Профиль сетевого оборудования»: созданный ранее;
- поле «RADIUS»: активен;
- поле «Секретный ключ»: секретный ключ, указанный в настройках подключения аутентификатора к серверу RADIUS.

#### А.7 Настройка профилей авторизации и политики доступа в сеть

Последовательность действий для настройки профилей авторизации и политики доступа в сеть:

- Создать профиль авторизации доступа в сеть для устройства со статусом соответствия требованиям политики безопасности «Не соответствует» (Non-Compliant):
  - перейти в раздел «Контроль доступа» → «Профили авторизации» →
     вкладка «Доступ в сеть» → кнопка « + Профиль » (рис. 31);
  - откроется страница создания профиля авторизации. Заполнить поля требуемыми параметрами для авторизации устройства со статусом «Не соответствует» (Non-Compliant) (рис. 32).

| GIS ГАЗИНФОРМ<br>СЕРВИС                       |                                                                   | ПК «Efros DO»<br>Руководство пользова | ателя. Часть 5. Агент «Efros Def | ence Operations»<br>51 |
|-----------------------------------------------|-------------------------------------------------------------------|---------------------------------------|----------------------------------|------------------------|
|                                               | Профили авторизации                                               | Доступ в сеть Достуг                  | п на оборудование                | ଡ ବ ନ                  |
| <u> . . </u> Мониторинг                       | <ul> <li>Введите запрос для поиска</li> <li>Название =</li> </ul> | <b>3</b><br>Тип доступа               | Профиль сетевого оборудования    | 4 <u>+</u> Профиль     |
| 📰 Объекты сети 🗸                              | 000<br>0000ff                                                     | Разрешен                              | cisco_guest                      |                        |
| ✓ Контроль устройств ∨ 1                      | 00_auth_profile_bug_23567                                         | Разрешен                              | Test bug 23567                   |                        |
| Сетевое оборудование                          | 00_value_type_validation                                          | Разрешен                              | _1_                              |                        |
| Сетевые пользователи                          | . 111                                                             | Разрешен                              | _1_                              |                        |
| Наборы политик                                | □ <mark>123</mark><br>3213                                        | Разрешен                              | 1112dd                           |                        |
| Профили осорудования 2<br>Профили авторизации | 123321                                                            | Разрешен                              | cisco_guest                      |                        |
| Загружаемые ACL                               | 23213                                                             | Разрешен                              | 1112dd                           |                        |
| Наборы команд<br>Разрешенные протоколы        | 20230503                                                          | Разрешен                              | 20230426devprofilr               |                        |
| с Свернуть                                    | 23                                                                | Разрешен                              | _1_                              |                        |
| версия 2.9.179.0.20240315.4-alpha             | <b>3333</b><br>Bcero: 59                                          | Разрешен                              | cisco auest                      |                        |

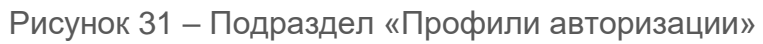

#### < Создание профиля авторизации доступа в сеть

| Название                      | NonCompliantDevicesAuthorisation |
|-------------------------------|----------------------------------|
| Описание                      | Описание                         |
|                               |                                  |
| Тип доступа                   | Разрешен Запрещен                |
| Профиль сетевого оборудования | _1_ ~                            |
| Основные настройки            |                                  |
| ACL (i)                       |                                  |
| Веб-переадресация (ј)         |                                  |
| VLAN (i)                      |                                  |
| Название VLAN                 | 414                              |
| Создать Отменить              |                                  |

Рисунок 32 – Создание профиля авторизации доступа в сеть устройства со статусом «Не соответствует»

GIS сервис

Особенности заполнения полей описаны ниже:

- поле «Название»: любое;
- поле «Тип доступа»: разрешен;
- поле «Профиль сетевого оборудования»: созданный ранее;
- поле «VLAN», перевести переключатель в положение «Активен»:
  - поле «Название VLAN»: указать название VLAN для доступа к сети пользователя со статусом «Не соответствует».
  - Создать профиль авторизации доступа в сеть, назначаемый после успешной авторизации пользователя, назначаемый после успешной авторизации устройства со статусом соответствия требованиям политики безопасности «Соответствует» (Compliant):
    - перейти в раздел «Контроль доступа» → «Профили авторизации» → вкладка «Доступ в сеть» → кнопка «+ Профиль» (см. рис. 31);
    - откроется страница создания профиля авторизации. Заполнить поля требуемыми параметрами для авторизации устройства со статусом «Соответствует» (Compliant) (рис. 33).

| Название                      | CompliantDevicesAuthorisation |
|-------------------------------|-------------------------------|
| Описание                      | Описание                      |
|                               |                               |
| Тип доступа                   | Разрешен Запрещен             |
| Профиль сетевого оборудования | _1_ ~                         |
| Основные настройки            |                               |
| ACL (i)                       |                               |
| Веб-переадресация (;)         |                               |
| VLAN (i)                      |                               |
| Название VLAN                 | 402                           |
| Создать Отменить              |                               |

#### < Создание профиля авторизации доступа в сеть

Рисунок 33 – Создание профиля авторизации доступа в сеть устройства со статусом «Соответствует»

Особенности заполнения полей описаны ниже:

- поле «Название»: любое;
- поле «Тип доступа»: разрешен;

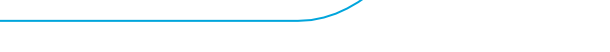

ΓΑЗИΗΦΟΡΜ

СЕРВИС

- поле «Профиль сетевого оборудования»: созданный ранее;
- поле «VLAN», перевести переключатель в положение «Активен»:
  - поле «Название VLAN»: указать название VLAN для доступа к сети пользователя со статусом «Соответствует».
  - 3) Создать шаблоны условий:
    - перейти в раздел «Контроль доступа» → «Наборы политик» → вкладка «Шаблоны условий» → кнопка « + Шаблон » → «Доступ в сеть» (рис. 34);
    - откроется страница создания шаблона условий. Заполнить поля необходимыми параметрами для последующего применения как часть правил создаваемых политик (рис. 35).

| 4         | EFROS                  | <b>Наборы политик</b> До   | оступ в сеть Доступ на оборудование Профилирование | Безопасность Шаблоны услов | ий 🕜 🔍 🕅                         |
|-----------|------------------------|----------------------------|----------------------------------------------------|----------------------------|----------------------------------|
|           | DEPENCE OPERATIONS     | Q Введите запрос для поиск | Ka                                                 | 3                          | = Фильтр 4 + Шаблон              |
| <u>da</u> | Мониторинг             | Название 🛓                 | Условие                                            | Тип Катего                 | рия 5 Доступ в сеть              |
|           | Объекты сети 🗸 🗸       | 00_test111                 | Device • Name Равно 00_test111                     | Пользовательский Дост      | ИП В СЕТЬ Доступ на оборудование |
|           | Контроль устройств ~1  | 00_test222                 | Device > Name Равно 00_test111                     | Пользовательский Дост      | п на оборудование                |
| 8         | Контроль доступа       | 00-test111<br>ff           | Dhcp + @timestamp Равно 1                          | Пользовательский Проф      | илирование                       |
|           | Сетевые пользователи 2 | 1_SHablon                  | И                                                  | Пользовательский Дост      | ип 5 сеть                        |
|           | Наборы политик         | 111 4-1                    | Aastra-Device                                      |                            |                                  |
|           | Профили оборудования   | 21323                      | И НЕ Dhcp • @timestamp Равно 123                   | Пользовательский Проф      | илирование                       |
|           | Профили авторизации    | 11111110004-040040555555   | DeviceAdministration                               |                            |                                  |
|           | Загружаемые ACL        | 1                          | И<br>DeviceAdministration                          | Пользовательский Досту     | п в сеть                         |
|           | Наборы команд          |                            |                                                    |                            |                                  |
|           | Разрешенные протоколы  | 123                        | DeviceAdministration                               | Пользовательский Дост      | п в сеть                         |
| <         |                        | 1test<br>t                 | ИЛИ Wired802_1X<br>Wireless802_1X                  | Пользовательский Дост      | и в сеть                         |

Рисунок 34 – Подраздел «Наборы политик», вкладка «Шаблоны условий»

| Название                   |                |         |          |                 |         |      |  |
|----------------------------|----------------|---------|----------|-----------------|---------|------|--|
| Описание                   | Описание       |         |          |                 |         |      |  |
| Условия                    |                |         |          |                 |         |      |  |
| ИИЛИНЕ                     |                |         |          |                 | Добавит | гь ∨ |  |
| HE Gazinformservice / GisE | apType 🗸 🗸     | Равно∨  | PEAP     | $\sim$ $\equiv$ | Ū       | Ē    |  |
| HE Gazinformservice / GisE | apAuthType 🗸 🗸 | Равно 🗸 | MSCHAPv2 | ~ ≔             | ſ       | Ū    |  |
| Перенесите сюда условие    |                |         |          |                 |         |      |  |

#### Создание шаблона условий Доступ в сеть

#### Рисунок 35 – Создание шаблона условий

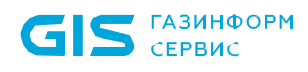

Особенности заполнения полей описаны ниже:

- поле «Название»: любое;
- блок полей «Условия»:
  - Gazinformservice / GisEapTipe Равно PEAP;
  - Gazinformservice / GisEapAuthTipe Равно MSCHAPv2.
- Эначения в поле «Атрибут» зависят от набора словарей в разделе «Словари». Gazinformservice – вспомогательный словарь. Содержит перечень атрибутов, которые можно использовать для настройки правил доступа. Атрибуты, используемые в примере:
  - GisEapType тип EAP (протокол PEAP);
  - GisEapAuthType тип аутентификации EAP (протокол MSCHAPv2).

• Созданный шаблон будет добавлен в набор условий, и его можно использовать как при настройке правил аутентификации

- 4) Настроить источник данных Active Directory:
  - перейти в раздел «Настройки» → «Источники данных» → «Active Directory»
     → кнопка « <sup>+</sup> Соединение</sup> » (рис. 36);
  - откроется страница создания AD соединения. Заполнить поля необходимыми параметрами для настройки параметров работы функционального модуля «Efros NAC» с контроллером домена, в котором хранятся учетные записи сетевых устройств (рис. 37).

| <i>.</i>           | EFROS                           | Контроль доступа                    | Active Directory           |                |              |              |                |               |          | ଡ଼ ଦ       | ዶ  |
|--------------------|---------------------------------|-------------------------------------|----------------------------|----------------|--------------|--------------|----------------|---------------|----------|------------|----|
|                    | DEFENCE OPERATIONS              | TACACS+ и RADIUS 2                  | Q Введите запрос для п     | оиска          |              |              |                |               | = Фильтр | + Соединен | ие |
| 111                | Мониторинг                      | Источники данных 🔨                  | Название 🛓                 | Домен/IP-адрес | Статус ввода | Серверы      | Рабочая группа | Подразделение |          | 4          | Ш  |
|                    | Объекты сети 🗸 🗸                | LDAP                                | ActiveDir                  | acs.app.dev    | • Не введен  | <b>■</b> 2 ∨ | ACS            | EDO           |          |            |    |
| $\bigtriangledown$ | Контроль устройств 🗸            | Active Directory                    | FACS                       | eacs lan       | • Не ввелен  | ■ 1 ∨        | FACS           |               |          |            |    |
| æ                  | Контроль доступа 🗸 🗸            | Профили сертификатов 🔒              |                            |                |              | gag i -      |                |               |          |            |    |
|                    | Отчоты                          | Контроль устройств                  | Golovaneva                 | 1.1.1.1        | • Не введен  | ■ 0 〜        | ONE            |               |          |            |    |
| ≞                  | Центр задач                     |                                     | ipa                        | ipa.ipa        | 🔵 Не введен  | ■ 1 ∨        | IPA            | qwe           |          |            |    |
| 1                  | События 🗸                       | Общие                               | mpe                        | 10.72.29.2     | 🔵 Не введен  | <b>Ⅲ</b> 1 ∨ | MPE            |               |          |            |    |
| ŶŶŶ                | Администрирование 🗸             |                                     | MPE_23                     | app.dev        | • Не введен  | <b>1</b> ×   | APP            |               |          |            |    |
|                    |                                 | Отправка сообщений<br>Импорт данных | test                       | mpe2.app.dev   | 💿 Не введен  | ₿ 0 ∨        | MPE2           |               |          |            |    |
|                    | 1                               |                                     | test111                    | test111        | • Не введен  | ₩ 0 ~        | TEST111        |               |          |            |    |
| ŝ                  | Настройки                       |                                     | test-delete                | 192.168.0.1    | 🔵 Не введен  | 🗒 1 🗸        | TESTDELETE     | test          |          |            |    |
| <                  | Свернуть                        |                                     | test_link_with_certificate | test           | ⊚ Не введен  | ₩ 0 ∨        | TEST           |               |          |            |    |
| вер                | сия 2.9.179.0.20240315.14-alpha |                                     | Boero: 11                  |                |              |              |                |               |          |            |    |

Рисунок 36 – Вкладка «Active Directory»

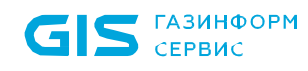

#### < Создание Active Directory соединения

| Название                                                                 | AD name                                                          |  |
|--------------------------------------------------------------------------|------------------------------------------------------------------|--|
| Пазвание                                                                 | AD_Hame                                                          |  |
| Домен / IP-адрес                                                         | 10.72.29.36                                                      |  |
| Подразделение (OU)                                                       | Название подразделения                                           |  |
| Серверы аутентификации                                                   | IP-адрес или DNS имя сервера                                     |  |
| Альтернативное имя группы<br>Имя рабочей группы (NetBIOS)                |                                                                  |  |
| Ввод в домен                                                             |                                                                  |  |
| <ul> <li>Для активации ввода в домен необходимо<br/>«Создать»</li> </ul> | заполнить «Название» и «Домен / IP-адрес», а после нажать кнопку |  |
| Логин                                                                    |                                                                  |  |
| Пароль                                                                   | Ø                                                                |  |
|                                                                          | Ввести в домен                                                   |  |
| Эля активации выбора "Группы домена" не                                  | обходимо ввести в домен                                          |  |
| Группы домена                                                            |                                                                  |  |
| Создать Отменить                                                         |                                                                  |  |

Рисунок 37 – Создание AD соединения

Особенности заполнения полей описаны ниже:

- поле «Название»: любое;
- поле «Домен / IP-адрес»: имя или IP-адреса домена, к которому подключается сервер ПК «Efros DO».
- Созданное соединение AD можно использовать как источник данных при настройке правил аутентификации.
  - 5) Создать политику доступа в сеть:
    - перейти в раздел «Контроль доступа» → «Наборы политик» → вкладка
       «Доступ в сеть» → кнопка « + Политика » (рис. 38);
    - откроется страница создания политики доступа в сеть. Заполнить поля необходимыми параметрами для настройки условий срабатывания политики (рис. 39).

| GIS ГАЗИН<br>СЕРВИ                                                                     | ІФОРМ<br>ІС                                                                |               | ПК «Efros DO»<br>Руководство пользовател                                                                                                  | я. Часть 5. Агент              | r «Efros Defence (                       | Operations | S»                     | 56 |
|----------------------------------------------------------------------------------------|----------------------------------------------------------------------------|---------------|----------------------------------------------------------------------------------------------------|--------------------------------|------------------------------------------|------------|------------------------|----|
| #EFROS                                                                                 | Наборы политик                                                             | Доступ в сеть | Доступ на оборудование Профилирование Безопасность Ш                                                                                      | Іаблоны условий                |                                          |            | ଡ                      |    |
| і <u>іі.і</u> Мониторинг                                                               | <ul> <li>Q Введите запрос для</li> <li>(i) Политики выполняются</li> </ul> | поиска 3      | ». Вы можете изменить порядок с помощью drag-and-drop.                                                                                    |                                |                                          | \Xi Фильтр | + Политика<br><b>4</b> | ]  |
| 🗒 Объекты сети 🗸                                                                       | Название                                                                   | Статус        | Условие                                                                                                    | Протокол                       | Последнее изменение                      |            | 11                     | J  |
| ⊘ Контроль устройств ∨1                                                                | Golovaneva                                                                 |               | Асте • Acme-Called-Packets_FS2 Равно check_bug_30113 • string                                                                             | check-tlsSettings $\sim$       | <b>27 февраля 15:29:18</b><br>SuperAdmin |            |                        |    |
| Сетевое оборудование                                                                   | Test_Access_Policy                                                         |               | И Wireless802_1X<br>Wired802_1X                                                                                                    | Authenticity_protocol $ \sim $ | <b>26 февраля 15:49:29</b><br>SuperAdmin |            |                        |    |
| Сетевые пользователи 2                                                                 | test4bug                                                                   |               | 00_test111                                                                                                    | 123 ~                          | 11 марта 15:39:43<br>SuperAdmin          |            |                        |    |
| Профили оборудования<br>Профили оборудования<br>Профили авторизации<br>Загружаемые ACL | 00_test333<br>333                                                          |               | ИЛИ Radius - Service-Туре Равно Authenticate-Only<br>Radius - NAS-Port-Туре Равно Virtual<br>И Radius - Service-Туре Равно Authorize-Only | Default_Network_Access v       | 14 февраля 10:58:45                      |            |                        |    |
| Наборы команд                                                                          | AZTEST-EAP-TLS                                                             |               | Gazinformservice + GisEapType Равно TLS                                                                                                   | Default_Network_Access ~       | 14 февраля 10:58:45                      |            |                        |    |
| < Свернуть                                                                             | Test_CoA<br>abiBabiB                                                       |               | И<br>Radius + NAS-IP-Address Равно 10.72.14.190                                                                                           | Default_Network_Access ~       | 14 февраля 10:58:45                      |            |                        |    |
| версия 2.9.179.0.20240315.18-alpha                                                     | Rearo: 69                                                                  |               |                                                                                                    |                                |                                          |            |                        |    |

Рисунок 38 – Подраздел «Наборы политик», вкладка «Доступ в сеть»

| К Создание политики Досту           | п в сеть                    |        |       |                                               |
|-------------------------------------|-----------------------------|--------|-------|-----------------------------------------------|
| Настройки Правила аутентифика       | ции 1 Правила авторизации 1 |        |       | Q Введите запрос для пои Системные 🗸          |
| Статус                              |                             |        |       | DeviceAdministration     DeviceAdministration |
| Название                            | Название набора             |        |       | RemoteAccessVPN<br>RemoteAccessVPN            |
| Описание                            | Описание                    |        |       | Hired802_1X<br>Wired802_1X                    |
| Список разрешенных протоколов       | Authenticity_protocol11     | ~      | 0     | HiredMab                                      |
| Условия срабатывания поли           | тики                        |        |       | HiredWebAuth                                  |
| и или не                            |                             | Добави | 1ть ∨ | Wireless802_1X<br>Wireless802_1X              |
| HE Wired802_1X                      |                             | Ē      | Π     | WirelessMab<br>WirelessMab                    |
| Wired802_1X                         |                             | U      |       | WirelessWebAuth<br>WirelessWebAuth            |
| HE Wireless802_1X<br>Wireless802_1X |                             | D      | Ū     |                                               |
| HE WiredMab                         |                             | Ū      | 1     |                                               |
|                                     | Перенесите сюда условие     |        |       |                                               |
|                                     |                             |        |       | Boero: 8                                      |
| Создать Отменить                    |                             |        |       |                                               |

Рисунок 39 – Создание политики доступа в сеть

Особенности заполнения полей описаны ниже:

- поле «Статус»: активен;
- поле «Название»: любое;
- поле «Список разрешенных протоколов»: созданный ранее;

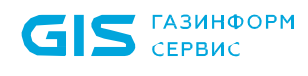

- поле «Условия срабатывания политик»: Wired 802.1X; Wireless 802.1X; Wired MAB (из шаблонов условий).
- Шаблон условий «Wired 802.1Х» это набор условий для аутентификации устройств, подключенных к проводной сети по стандарту 802.1Х. Шаблон условий «Wireless 802.1Х» это набор условий для аутентификации устройств, подключенных к беспроводной сети по стандарту 802.1Х. Шаблон условий «Wired MAB» это набор условий для аутентификации устройств, подключенных к проводной сети по MAC-адресам.

В наборе правил «Условия срабатывания политики» используются атрибуты и значения, заданные в профиле оборудования. В зависимости от того, какое сетевое оборудование будет запрашивать доступ, для подключаемого устройства – могут быть использованы разные значения из профиля оборудования.

В данном случае применены условия, заданные в профиле сетевого оборудования → «Аутентификация / Авторизация» → «Условия сценариев доступа» (см. п. 1).

- 6) Настроить правила аутентификации:
  - на странице созданной политики доступа в сеть перейти на вкладку «Правила аутентификации» (см. рис. 39);
  - нажать кнопку « + Правило аутентификации ». Создаваемое правило аутентификации предназначено для настройки способов аутентификации устройства;
  - откроется страница создания правила аутентификации. Заполнить поля необходимыми параметрами (рис. 40).

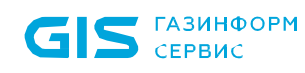

Создание правила аутентификации Доступ в сеть

| Статус                     |                      |                       |            | Q Введите запрос для поиска Все шаблоны условий ~ |
|----------------------------|----------------------|-----------------------|------------|---------------------------------------------------|
| Название                   | Название правила     |                       |            | ii _suppl_fiction2                                |
| Проверка учетных данных    |                      |                       |            | test123                                           |
| Источник данных            | Источник данных      | ~                     |            | # testcond1                                       |
| При ошибке аутентификации  | Отклонить Продолжить |                       |            | II TTLS_EAP-MSCHAPv2                              |
| Пользователь не найден 🥡   | Отклонить Продолжить | Перейти к авторизации |            | II TTLS_MSCHAPv2                                  |
| Условия срабатывания прави | ила                  |                       |            | Wired802_1X     Wired802_1X     Wired802_1X       |
| и или НЕ                   |                      |                       | Добавить 🗸 | ∺ WiredMab<br>WiredMab                            |
| HE PEAP_EAP-MSCHAPv2       |                      |                       | ē ū        | ∺ WiredWebAuth<br>WiredWebAuth                    |
| HE TTLS_EAP-MSCHAPv2       |                      |                       | ē ē        | Wireless802_1X<br>Wireless802_1X                  |
| HE TTLS_MSCHAPv2           |                      |                       | 6          | :: WirelessMab<br>WirelessMab                     |
|                            | Перенесите сюда ус   | ловие                 |            | :: WirelessWebAuth<br>WirelessWebAuth             |
|                            |                      |                       |            | Bcero: 29                                         |
|                            |                      |                       |            |                                                   |

Рисунок 40 – Создание правила аутентификации

Особенности заполнения полей описаны ниже:

— поле «Статус»: активен;

Создать Отменить

- поле «Название»: любое;
- поле «Источник данных»: (DOMAIN)\_{источник данных AD}, созданный ранее;
- поле «При ошибке аутентификации»: отклонить;
- поле «Пользователь не найден»: отклонить;
- блок полей «Условия срабатывания правила»:
  - логический оператор: «ИЛИ»;
  - PEAP\_EAP-MSCHAPv2 (из шаблонов условий);
  - TTLS\_EAP-MSCHAPv2 (из шаблонов условий);
  - TTLS\_MSCHAPv2 (из шаблонов условий).
- Пользовательские шаблоны условий для использования требуемых протоколов созданы в п. 3.

Для запрета доступа в сеть пользователей, не соответствующих ранее созданным правилам аутентификации, необходимо в строке правила по умолчанию «Default» указать источник данных «DenyAccess» (рис. 41).

| GIS <sup>газин</sup><br>серви                                                                                                    | ФОРМ<br>С                      |                                | ПК «Efros<br>Руководст                 | DO»<br>гво пользователя. Часть 5. / | Areнт «Efros Defence (    | Operations»            |
|----------------------------------------------------------------------------------------------------|--------------------------------|--------------------------------|----------------------------------------|-------------------------------------|---------------------------|------------------------|
| < Создание полит                                                                                                    | ТИКИ Доступ                    | в сеть                         |                                        |                                     |                           |                        |
| Настройки Правила а Одание Сородина Сородина Сородин | а <b>утентификаці</b><br>риска | ии - 2 Правила ав<br>          | торизации - 1                          |                                     |                           |                        |
| <ul> <li>Правила выполняются в ук</li> </ul>                                                                                                    | азанном порядке.               | . Вы можете изменить поря      | адок с помощью drag-and-drop.          |                                     |                           |                        |
| Название                                                                                                    | Статус                         | Условие                        |                                        | Источник данных                     | При ошибке аутентификации | Пользователь не найден |
| Authenticanion_rule_AD                                                                                                    |                                | И PEAP_E<br>И TTLS_E<br>TTLS_N | AP-MSCHAPv2<br>AP-MSCHAPv2<br>ISCHAPv2 | (DOMAIN)_ActiveDir ∨                | Отклонить 🗸               | Отклонить 🗸            |
| Default                                                                                                    |                                |                                |                                        | DenyAccess 🗸                        | Отклонить 🗸 🗸             | Отклонить 🗸            |

Рисунок 41 – Редактирование правила аутентификации «Default»

- 7) Настроить правила авторизации:
  - на странице созданной политики доступа в сеть перейти на вкладку «Правила авторизации» (см. рис. 39);
  - нажать кнопку « Правило авторизации ». Создаваемое правило авторизации предназначено для настройки доступа к сети устройств с разными статусами соответствия требованиям политики безопасности. Заполнить поля необходимыми параметрами для статуса «Не соответствует» (Non-Compliant) и «Не определено» (Interminate) (рис. 42);
  - аналогично создать правило авторизации для статуса «Соответствует».

| < policy_non_compliant Accry | п в сеть                                     |     |        |      |
|------------------------------|----------------------------------------------|-----|--------|------|
| Статус                       |                                              |     |        |      |
| Название                     | policy_non_compliant                         |     |        |      |
| Действия при выполнении ус   | ловий                                        |     |        |      |
| Профиль авторизации          | NonCompliantDeviceAuthorisation $\checkmark$ |     |        |      |
| Условия срабатывания прави   | ла                                           |     |        |      |
| ИИЛИНЕ                       |                                              |     | Добави | ть ∨ |
| ii HE Gazinformservice / EDO | -Compliance-Status 🗸 Равно 🗸 Non-Compliant   | ∨⊟  | Ū      | Ū    |
| HE Gazinformservice / EDO    | -Compliance-Status V Равно V Indeterminate   | ~ ⊟ | 6      | Ū    |
|                              | Перенесите сюда условие                      |     |        |      |
|                              |                                              |     |        |      |
| Сохранить Отменить           |                                              |     |        |      |

Рисунок 42 – Создание правила авторизации

GIS ГАЗИНФОРМ СЕРВИС

Особенности заполнения полей описаны ниже:

- поле «Статус»: активен;
- поле «Название»: любое;
- поле «Профиль авторизации»: созданный ранее;
- варианты заполнения поля «Условия срабатывания правила»:
  - Gazinformservice / EDO-Compliance-Status Равно Non-Compliant;
  - Gazinformservice / EDO-Compliance-Status Равно Interminate;
  - Gazinformservice / EDO-Compliance-Status Равно Compliant.

Устройства, не соответствующие ранее созданным правилам авторизации, должны переадресовываться для аутентификации. Для этого необходимо в строке правила по умолчанию «Default» указать профиль авторизации «DefaultAuthorizationProfile» (рис. 43).

| < Создание политики                                 | Доступ в сеть    |                                                                                                    |                                            |
|-----------------------------------------------------|------------------|----------------------------------------------------------------------------------------------------|--------------------------------------------|
| Настройки Правила аутенти                           | ификации - 2     | Правила авторизации - 3                                                                                                    |                                            |
| <b>Q</b> Введите запрос для поиска                  |                  |                                                                                                    |                                            |
| <ul> <li>Правила выполняются в указанном</li> </ul> | порядке. Вы може | ете изменить порядок с помощью drag-and-drop.                                                                                |                                            |
| Название Статус                                     | Условие          |                                                                                                    | Профиль авторизации                        |
| policy_non_compliant                                | И                | Gazinformservice • EDO-Compliance-Status Равно Non-Compliant<br>Gazinformservice • EDO-Compliance-Status Равно Indeterminate | NonCompliantDeviceAuthorisation $\lor$     |
| policy_compliant                                    | Gazinfo          | rmservice > EDO-Compliance-Status Равно Compliant                                                                            | ${\rm CompliantDevicesAuthorisation} \lor$ |
| Default                                             |                  |                                                                                                    | DefaultAuthorizationProfile $\sim$         |
| Всего: 3<br>Создать Отменить                        |                  |                                                                                                    |                                            |

Рисунок 43 – Редактирование правила авторизации «Default» для переадресации пользователей для аутентификации

Если создано несколько политик доступа, а внутри несколько правил аутентификации/авторизации, то при запросе подключения проверка по условиям срабатывания будет осуществляется по списку политик в указанном порядке (сверху вниз).

# Приложение Б

Рекомендуемая последовательность действий для настройки разграничения доступа к сети с использованием агента и встроенного суппликанта

- **В** начале необходимо убедиться, что на устройстве пользователя установлен агент ПК «Efros DO».
- В приложении Б приведен пример заполнения минимально необходимых полей для подключения устройства к корпоративной сети с помощью агента и встроенного суппликанта с использованием протокола TEAP для настройки запроса одновременной аутентификации устройства и пользователя.

# Б.1 Настройка суппликанта, встроенного в OC Windows

• Настройки встроенного суппликанта необходимо производить с правами администратора.

Последовательность действий для настройки на встроенном суппликанте запроса одновременной аутентификации устройства и пользователя с использованием протокола TEAP:

 На конечном устройстве с ОС Windows зайти в папку «Control Panel» → «All Control Panel Items» → «Network Connections» (рис. 44).

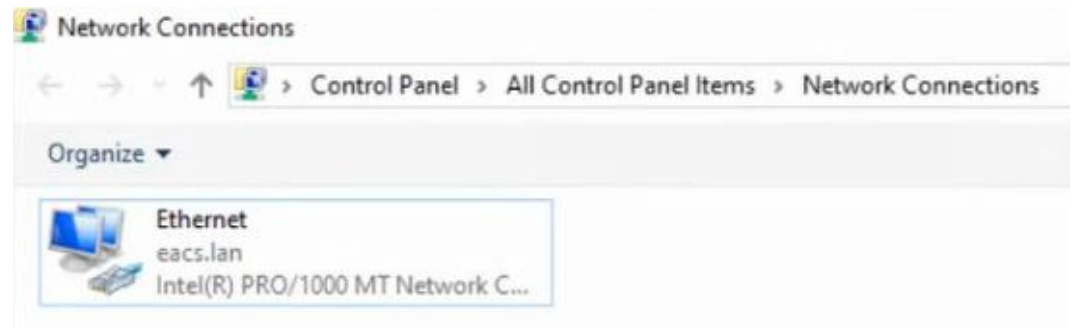

Рисунок 44 – Папка «Network Connections»

2) Нажать правой кнопкой на ярлык «Ethernet» и выбрать «Properties». Откроется окно «Ethernet Properties», в котором необходимо перейти на вкладку «Authentication». Далее заполнить поля требуемыми параметрами и нажать кнопку «OK» (рис. 45).

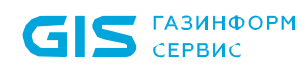

| etworking Authenticatio                             |                                 |                |            |
|-----------------------------------------------------|---------------------------------|----------------|------------|
|                                                     | /n                              |                |            |
| Select this option to protein this Ethemet adapter. | ovide authent<br>X authenticati | icated network | access for |
| Choose a network auti                               | hentication m                   | ethod:         |            |
| Microsoft: EAP-TEAP                                 |                                 | ~              | Settings   |
| Additional Cattings                                 |                                 |                |            |
| Additional Settings                                 |                                 |                |            |
|                                                     |                                 |                |            |
|                                                     |                                 |                |            |
|                                                     |                                 |                |            |

Рисунок 45 – Окно «Ethernet Properties»

Заполнение полей описаны ниже:

- поле «Enable IEEE 802.X authentication»: установить флаг;
- поле «Choose a network authentication method»: Microsoft: EAP-TEAP.
  - 3) В окне «Ethernet Properties» нажать на кнопку «Additional settings». Откроется соответствующее окно. Далее заполнить поля требуемыми параметрами и нажать кнопку «OK» (рис. 46).

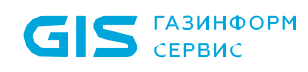

| User or computer auther                          | ntication Y           | Save cred      | lentials |
|--------------------------------------------------|-----------------------|----------------|----------|
| Delete credentials for                           | all users             |                |          |
| Enable single sign on for t                      | his network           |                |          |
| Perform immediately b                            | efore user log        | ion            |          |
| O Perform immediately a                          | fter user logo        | n              |          |
| Maximum delay (seconds)                          | (I).                  | 10             | ÷.       |
| Allow additional dialog sign on                  | s to be display       | ved during sir | ngle     |
| This network uses sep<br>and user authentication | arate virtual L<br>on | ANs for mad    | hine     |
|                                                  |                       |                |          |
|                                                  |                       |                |          |
|                                                  |                       |                |          |

Рисунок 46 – Окно «Advanced settings»

Заполнение полей вкладки «802.Х1 settings» описаны ниже:

- поле «Specify authentication mode»: установить флаг;
- раскрывающийся список: User or computer authentication.
  - 4) В окне «Ethernet Properties» на вкладке «Authentication» нажать кнопку «Settings». Откроется окно «TEAP Properties». Необходимо заполнить поля требуемыми параметрами и нажать кнопку «OK» (рис. 47).

| - |   |
|---|---|
| 6 | л |
| U | 4 |

| P Properties                                                                                                    |           |
|----------------------------------------------------------------------------------------------------|-----------|
| Enable identity privacy                                                                                                   |           |
| user2@eacs.lan                                                                                                    |           |
| erver certificate validation                                                                                              |           |
| Connect to these servers:                                                                                                 |           |
| Frusted Root Certification Authorities:                                                                                   |           |
| AAA Certificate Services                                                                                                  | -         |
| Baltimore CyberTrust Root                                                                                                 |           |
| Class 3 Public Primary Certification Authority                                                                            |           |
| COMODO BEA CastEnston Arthrests                                                                                           |           |
| Don't prompt user if unable to authorize server<br>lient authentication<br>Select a primary EAP method for authentication | r         |
| Microsoft: Smart Card or other certificate                                                                                | ~         |
|                                                                                                    | Configure |
| Select a secondary EAP method for authentication                                                                          | 'n        |
| Microsoft: Smart Card or other certificate                                                                                | ~         |
|                                                                                                    | Configure |
|                                                                                                    |           |

Рисунок 47 – Окно «Ethernet Properties»

Заполнение полей в области «Client authentication» описаны ниже:

- поле «Select a primary EAP method for authentication»: Microsoft: Smart Card or other certificate;
- поле «Select a secondary EAP method for authentication»: Microsoft: Smart Card or other certificate.
  - 5) Для подключения к сети необходимо в папке «Network Connections» нажать правой кнопкой на ярлык «Ethernet» и выбрать «Enable» (см. рис. 44). Для отключения от сети необходимо использовать значение «Disable».
- При первом подключении к сети (после включения конечного устройства) производится запрос аутентификации только устройства. Аутентификация пользователя не выполняется. При появлении ошибки подключения необходимо переподключиться к сети. После будет производится одновременная аутентификация устройства и пользователя.

События аутентификации можно посмотреть в веб-интерфейсе ПК «Efros DO», раздел «События» → «Доступ в сеть» → вкладка «Аутентификация».

# Б.2 Настройка разрешенных протоколов (ТЕАР)

Последовательность действий для настройки разрешенных протоколов:

1) Создать настройки TLS:

ГАЗИНФОРМ

СЕРВИС

- перейти в раздел «Контроль доступа» → «Разрешенные протоколы» → вкладка «Настройки TLS» → кнопка «+ Настройки TLS»;
- откроется страница создания настройки TLS. Необходимо заполнить поля требуемыми параметрами и нажать кнопку «Создать». Пример созданной настройки TLS приведен на рис. 48.

| Название                                | Efros_MIKROT |               |
|-----------------------------------------|--------------|---------------|
| Системный сертификат                    | Efros        | ~             |
| Доверенный сертификат                   | Выбрано: 2   | $\times \vee$ |
| Минимальная версия TLS                  | TLS 1.0      | ~             |
| Максимальная версия TLS                 | TLS 1.2      | $\sim$        |
| Кэширование                             |              |               |
| Проверять список отзыва<br>сертификатов |              |               |
| OCSP                                    |              |               |
| Сохранить Отменить                      |              |               |

#### < Efros\_MIKROT

Рисунок 48 – Создание настройки TLS

Особенности заполнения полей страницы создания настроек TLS описаны ниже:

- поле «Название»: любое;
- поле «Системный сертификат»: выбрать предустановленный сертификат из списка;
- поле «Доверенный сертификат»: выбрать сертификат из списка;
- поле «Минимальная версия TLS»: TLS 1.0;
- поле «Максимальная версия TLS»: TLS 1.2.

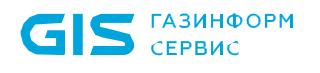

- Доверенный сертификат можно использовать предустановленный, либо добавить свой в разделе «Администрирование» → «Сертификаты» → вкладка «Доверенные».
  - 2) Включить и настроить протокол «TEAP»:
    - перейти в раздел «Контроль доступа» → «Разрешенные протоколы» → вкладка «Доступ в сеть» → кнопка « + <sup>Список протоколов</sup> »;
    - откроется страница создания списка разрешенных протоколов. Заполнить поля требуемыми параметрами для активации возможности использования протокола ТЕАР. Пример заполненных полей приведен на рис. 49.

| К My_Protocols Доступ в сеть |                 |          |        |        |   |
|------------------------------|-----------------|----------|--------|--------|---|
| Название                     | My_Protocols    |          |        |        |   |
| Описание                     | Описание        |          |        |        |   |
| Тип ЕАР по умолчанию         | TEAP            |          |        | $\sim$ |   |
| Время ответа на ЕАР пакет    | 60              | секунд   |        |        |   |
| Максимально открытых сессий  | 16 384          |          |        |        |   |
| EAP-MD5                      |                 |          |        |        |   |
| EAP-FAST                     |                 |          |        |        |   |
| EAP-TLS                      |                 |          |        |        |   |
| EAP-TTLS                     |                 |          |        |        |   |
| ΡΕΑΡ                         |                 |          |        |        |   |
| TEAP i                       |                 |          |        |        |   |
| Настройки TLS                | Efros_MIKROT    |          |        | $\sim$ | ۲ |
| Метод по умолчанию           | EAP-MSCHAPv2    |          |        | $\sim$ |   |
| Идентификатор сервера 🤅      | Efros Defence O | peration |        |        |   |
| Срок действия РАС            | 1               |          | недель | $\sim$ |   |
| EAP-MSCHAPv2                 |                 |          |        |        |   |
| EAP-TLS                      |                 |          |        |        |   |
| Настройки TLS                | Efros_MIKROT    |          |        | $\sim$ | ۲ |
| Сохранить Отменить           |                 |          |        |        |   |

Рисунок 49 – Создание списка разрешенных протоколов доступа в сеть

### Б.З Настройка профилей авторизации и политики доступа в сеть

- 1) Создать профиль авторизации для пользователя:
  - перейти в раздел «Контроль доступа» → «Профили авторизации» → вкладка «Доступ в сеть» → кнопка « <sup>↑</sup> Профиль »;
  - откроется страница создания профиля авторизации. Заполнить поля страницы необходимыми параметрами. Пример созданного профиля авторизации для пользователя приведен на рис. 50.

| Название                           | USER_ACCESS       |        |  |  |  |  |  |
|------------------------------------|-------------------|--------|--|--|--|--|--|
| Описание                           | Описание          |        |  |  |  |  |  |
|                                    |                   |        |  |  |  |  |  |
| Тип доступа                        | Разрешен Запрещен |        |  |  |  |  |  |
| Профиль сетевого оборудования      | Cisco_dot1x_MAB   | $\sim$ |  |  |  |  |  |
| Основные настройки                 |                   |        |  |  |  |  |  |
| Загружаемый ACL (i)                |                   |        |  |  |  |  |  |
| ACL (j)                            |                   |        |  |  |  |  |  |
| АСL контроллера точек доступа 🥡    |                   |        |  |  |  |  |  |
| Веб-переадресация (;)              |                   |        |  |  |  |  |  |
| VLAN (i)                           |                   |        |  |  |  |  |  |
| Настройка дополнительных атрибутов |                   |        |  |  |  |  |  |
| Атрибут                            | ✓ = Значение      | +      |  |  |  |  |  |
| Передаваемые параметры             |                   |        |  |  |  |  |  |
| Показать                           |                   |        |  |  |  |  |  |
| Сохранить                          |                   |        |  |  |  |  |  |

#### < USER\_ACCESS

газинформ

СЕРВИС

Рисунок 50 – Пример созданного профиля авторизации для пользователя

- 2) Создать профиль авторизации для устройства:
  - перейти в раздел «Контроль доступа» → «Профили авторизации» → вкладка «Доступ в сеть» → кнопка « + Профиль »;

 откроется страница создания профиля авторизации. Заполнить поля страницы необходимыми параметрами. Пример созданного профиля авторизации для устройства приведен на рис. 51.

#### < MACHINE\_ACCESS

| Название                        | MACHINE_ACCESS    |   |
|---------------------------------|-------------------|---|
| Описание                        | Описание          |   |
| Тип доступа                     | Разрешен Запрещен |   |
| Профиль сетевого оборудования   | Cisco_dot1x_MAB   | ~ |
| Основные настройки              |                   |   |
| Загружаемый ACL 🥡               |                   |   |
| ACL (i)                         |                   |   |
| ACL контроллера точек доступа 🥡 |                   |   |
| Веб-переадресация 🥡             |                   |   |
| VLAN (i)                        |                   |   |
| Настройка дополнительны         | х атрибутов       |   |
| Атрибут                         | ✓ Ξ Значение      | + |
| Передаваемые параметры          |                   |   |
| Показать                        |                   |   |
|                                 |                   |   |
| Сохранить Отменить              |                   |   |

Рисунок 51 – Пример созданного профиля авторизации для устройства

- 3) Настроить источник данных Active Directory:
  - перейти в раздел «Настройки» → «Источники данных» → «Active Directory»
     → кнопка « + Соединение »;
  - откроется страница создания AD соединения. Заполнить поля необходимыми параметрами для настройки параметров работы функционального модуля «Efros NAC» с контроллером домена, в котором хранятся учетные записи. Пример созданного AD соединения приведен на рис. 52.

69

| < eacs                                                    |                     |   |   |
|-----------------------------------------------------------|---------------------|---|---|
| Название                                                  | eacs                |   |   |
| Домен / IP-адрес                                          | eacs.lan            |   |   |
| Подразделение (OU)                                        |                     |   |   |
| Серверы аутентификации                                    | 10.72.29.131        | + | Ē |
| Альтернативное имя группы<br>Имя рабочей группы (NetBIOS) |                     |   |   |
|                                                           |                     |   |   |
| JIOI VIE                                                  | еась (ждминистратор |   |   |
| Пароль                                                    | Пароль Ø            |   |   |
|                                                           | Вывести из домена   |   |   |
| Группы домена                                             | 6 групп             |   |   |
|                                                           |                     |   |   |
| Сохранить Отменить                                        |                     |   |   |

Рисунок 52 – Созданное AD соединение

Особенности заполнения полей описаны ниже:

- поле «Название»: любое;
- поле «Домен / IP-адрес»: имя или IP-адреса домена, к которому подключается сервер ПК «Efros DO»;
- поле «Группы домена»: выбрать группы пользователей домена.

Соединенное AD можно использовать как источник данных при настройке правил аутентификации.

Соединенное AD соединение можно использовать как источник данных при (;) настройке правил аутентификации.

Выбранную группу домена можно использовать при настройке правил авторизации.

- 4) Настроить источник данных «Профили сертификатов»:
  - перейти в раздел «Настройки» → «Источники данных» → «Профили сертификатов» → кнопка « + Профиль сертификатов »:
  - откроется страница создания профиля сертификата. Заполнить поля

необходимыми параметрами для настройки параметров профиля сертификата. Пример созданного профиля сертификата приведен на рис. 53.

#### < UPN

| Название              | UPN            |                 |   |  |  |
|-----------------------|----------------|-----------------|---|--|--|
| Описание              | Описание       |                 |   |  |  |
|                       |                |                 | h |  |  |
| Основные настройки    |                |                 |   |  |  |
| Источник данных 🕠     | Значение       | Не использовать |   |  |  |
|                       | (DOMAIN)_ea    | ~               |   |  |  |
| Атрибут сертификата 🕠 | Subject Altern | $\sim$          |   |  |  |
|                       |                |                 |   |  |  |
| Сохранить Отменить    |                |                 |   |  |  |

Рисунок 53 – Созданный профиль сертификата

• Созданный профиль сертификатов можно использовать как источник данных при настройке правил аутентификации.

- 5) Создать политику доступа в сеть:
  - перейти в раздел «Контроль доступа» → «Наборы политик» → вкладка
     «Доступ в сеть» → кнопка « + Политика »;
  - откроется страница создания политики доступа в сеть. Заполнить поля страницы необходимыми параметрами. Пример созданных основных правил политики доступа в сеть приведены на рис. 54.

| Сервис                        |                                | ПК «Efros DO»<br>Руководство пользов | ателя. Ч | łасть 5. Areнт «Efros Defence Operations»     |
|-------------------------------|--------------------------------|--------------------------------------|----------|-----------------------------------------------|
| С ТЕАР Доступ в сеть          |                                |                                      |          |                                               |
| Настройки Правила аутентифи   | икации 2 Правила авторизации 3 |                                      |          | Q Введите запрос Все шаблоны условий х        |
| Статус                        |                                |                                      |          | :: 123                                        |
| Название                      | TEAP                           |                                      |          | :: Condition_227668                           |
| Описание                      | Описание                       |                                      |          | DeviceAdministration     DeviceAdministration |
|                               |                                |                                      |          | RemoteAccessVPN<br>RemoteAccessVPN            |
| Список разрешенных протоколов | My_Protocols                   | ∨ ⊗                                  |          | :: test_NetworkTemplateCondition              |
|                               |                                |                                      |          | :: Wired802_1X<br>Wired802_1X                 |
| ИИЛИНЕ                        |                                | Добае                                | ить 🗸    | :: WiredMab<br>:: WiredMab                    |
| III HE Radius / NAS-IP-Ad     | Idress V Равно V 10.72.29.1    | 55 i≣ I□                             |          | WiredWebAuth<br>:: WiredWebAuth               |
| HE Wired802_1X<br>Wired802_1X |                                | Ū                                    | Ū        | Wireless802_1X<br>Wireless802_1X              |
|                               | Перенесите сюда условие        |                                      |          | WirelessMab<br>WirelessMab                    |
|                               |                                |                                      |          | WirelessWebAuth<br>WirelessWebAuth            |
|                               |                                |                                      |          | Bcero: 11                                     |

Отменить

ГАЗИНФОРМ

#### Рисунок 54 – Пример созданного основного правила политики

Особенности заполнения полей описаны ниже:

- поле «Статус»: активен;
- поле «Название»: любое:
- поле «Список разрешенных протоколов»: созданный ранее;
- в поле «Условия срабатывания политики», установить логический оператор «ИПИ»:
  - Radius / NAS-IP-address Равно {IP-адрес аутентификатора}:
  - Wired 802.1X (из шаблонов условий).
- (i) Шаблон условий «Wired 802.1Х» это набор условий для аутентификации устройств, подключенных к проводной сети по стандарту 802.1Х.

В наборе правил «Условия срабатывания политики» используются атрибуты и значения, заданные в профиле оборудования. В зависимости от того, какое сетевое оборудование будет запрашивать доступ, для подключаемого устройства – могут быть использованы разные значения из профиля оборудования.

- 6) Настроить правила аутентификации:
  - на странице созданной политики доступа в сеть перейти на вкладку «Правила аутентификации»;

71

 нажать кнопку « + Правило аутентификации ». Откроется страница создания правила аутентификации. Заполнить поля страницы необходимыми параметрами. Пример созданных правил аутентификации приведен на рис. 55.

| Настройки          | Правила аут       | ентификации 2         | Правила авторизации 3                  |                          |        |                           |                        |           |
|--------------------|-------------------|-----------------------|----------------------------------------|--------------------------|--------|---------------------------|------------------------|-----------|
| <b>Q</b> Введите з | запрос для поис   | ка                    |                                        |                          |        | <u></u> Φи                | льтр 🕂 Правило аутен   | тификации |
| (і) Правила вы     | полняются в указа | анном порядке. Вы мож | кете изменить порядок с помощью drag-a | and-drop.                |        |                           |                        |           |
| Название           | Статус            | Условие               |                                        | Источник данных          |        | При ошибке аутентификации | Пользователь не найден | 111       |
| TEAP               |                   | Gazinformservi        | се ▶ GisEapType Равно ТЕАР             | (DOMAIN)_eacs            | $\sim$ | Отклонить 🗸               | Отклонить ∨            |           |
| Default            |                   |                       |                                        | (CertificateProfile)_UPN | $\sim$ | Отклонить 🗸               | Отклонить 🗸            |           |
| Bcero: 2           |                   |                       |                                        |                          |        |                           |                        |           |
| Сохранить          | Отменить          |                       |                                        |                          |        |                           |                        |           |

Рисунок 55 – Пример созданных правил аутентификации

Особенности заполнения полей созданного правила аутентификации описаны ниже:

- поле «Статус»: активен;
- поле «Название»: любое;
- поле «Источник данных»: соединение Active Directory созданный ранее;
- в поле «Условия срабатывания правила»:
  - Gazinformservice / GisEapType Равно TEAP.

Для запрета доступа в сеть устройств, не соответствующих ранее созданным правилам аутентификации, необходимо в строке правила «Default» указать источник данных профиль сертификата созданный ранее.

- 7) Настроить правила авторизации:
  - на странице созданной политики доступа в сеть перейти на вкладку «Правила аутентификации»;
  - нажать кнопку « + Правило авторизации ». Откроется страница создания правила авторизации. Заполнить поля страницы необходимыми параметрами. Пример созданных правил авторизации приведен на рис. 56.
| < TEAP                          | Доступ в сеть     |              |                                                                  |                       |            |
|---------------------------------|-------------------|--------------|------------------------------------------------------------------|-----------------------|------------|
| Настройки                       | Правила ауте      | нтификаци    | ии 2 Правила авторизации 3                                       |                       |            |
| <b>Q</b> Введите за             | прос для поиск    | а            |                                                                  | = Фильтр + Правило ав | вторизации |
| <ul> <li>Правила вып</li> </ul> | олняются в указан | ном порядке. | Вы можете изменить порядок с помощью drag-and-drop.              |                       |            |
| Название                        | Статус            | Условие      |                                                                  | Профиль авторизации   |            |
| machina and                     |                   |              | Gazinformservice > EDO-EAP-Chaining-Result-Machine Равно Success |                       |            |
| machine_and                     |                   | И            | Gazinformservice + EDO-EAP-Chaining-Result-User Равно Success    | USER_ACCESS V         |            |
| Security_grou                   |                   | AdDoma       | inGroups • Name Равно test                                       | MACHINE_ACCESS 🗸      |            |
|                                 |                   |              |                                                                  |                       |            |

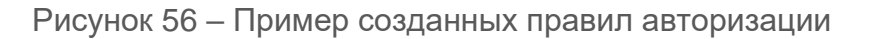

Особенности заполнения полей первого созданного правила авторизации для проверки успешной авторизации устройства и пользователя описаны ниже:

- поле «Статус»: активен;
- поле «Название»: любое;
- поле «Профиль авторизации»: созданный ранее;
- в поле «Условия срабатывания правила»:
  - Gazinformservice / EDO-EAP-Chaining-Result-Machine Равно Succuss;
  - Gazinformservice / EDO-EAP-Chaining-Result-User Равно Succuss.

Особенности заполнения полей второго созданного правила авторизации для проверки наличия пользователя в группе соединения Active Directory описаны ниже:

- поле «Статус»: активен;
- поле «Название»: любое;
- поле «Профиль авторизации»: созданный ранее;
- в поле «Условия срабатывания правила»:
  - AdDomainGroups / Name Равно {группа домена в ранее созданном AD соединении}

Устройства, не соответствующие ранее созданным правилам авторизации, должны переадресовываться для аутентификации. Для этого необходимо в строке правила по умолчанию «Default» указать профиль авторизации «DefaultAuthorizationProfile».

Если создано несколько политик доступа, а внутри несколько правил аутентификации/авторизации, то при запросе подключения проверка по условиям срабатывания будет осуществляется по списку в указанном порядке (сверху вниз).

A

## Приложение В

# Рекомендуемая последовательность действий для настройки разграничения доступа к сети с использованием агента через VPN

- В начале необходимо убедиться, что все предварительные действия выполнены:
  - на устройстве пользователя установлен агент ПК «Efros DO»;
  - на устройстве пользователя установлен VPN-клиент;
  - настроен VPN-шлюз КриптоПро NGate, в том числе VLAN или ACL, для требуемых вариантов доступа к корпоративной сети;
  - настроены сертификаты VPN-шлюза КриптоПро NGate для применения возможностей изменение авторизации (CoA).
- **(i)** В приложении В приведен пример заполнения минимально необходимых полей для настройки разграничения доступа к корпоративной сети с использованием агента ПК «Efros DO» через VPN.

Последовательность действий для настройки разграничения доступа к сети с использованием агента ПК «Efros DO» через VPN:

- 1) Создать политику безопасности (см. подраздел приложения А.3).
- 2) Создать профиль сетевого оборудования для VPN-шлюза:
  - перейти в раздел «Контроль доступа» → «Профили оборудования» → кнопка « + Профиль »;
  - откроется страница создания профиля сетевого оборудования. Заполнить поля страницы необходимыми параметрами (рис. 57).

#### < Создание профиля сетевого оборудования

| Название       | NGATE-profile |    |
|----------------|---------------|----|
| Описание       | Описание      |    |
| Производитель  | crypto-pro    | ~  |
| Словари RADIUS | Radius        | ×× |

| Аутептификация / Авторизация                                                                                                    |  |  |  |  |  |  |  |
|----------------------------------------------------------------------------------------------------|--|--|--|--|--|--|--|
| Условия сценариев доступа                                                                                                    |  |  |  |  |  |  |  |
| Проводная аутентификация по МАС-адресам (Wired MAB)                                                                                                |  |  |  |  |  |  |  |
| Беспроводная аутентификация по MAC-адресам (Wireless MAB)                                                                                          |  |  |  |  |  |  |  |
| Проводная аутентификация по стандарту 802.1X (Wired 802.1X)                                                                                        |  |  |  |  |  |  |  |
| Беспроводная аутентификация по стандарту 802.1X (Wireless 802.1X)                                                                                  |  |  |  |  |  |  |  |
| Управление сетевыми устройствами (Device Administration)                                                                                           |  |  |  |  |  |  |  |
| Удаленный доступ (VPN)                                                                                                    |  |  |  |  |  |  |  |
| Radius / NAS-Port-Type $\checkmark$ = Virtual $\checkmark$ + 📺                                                                                     |  |  |  |  |  |  |  |
| > Проверка узлов по МАС-адресам (МАВ)                                                                                                    |  |  |  |  |  |  |  |
| Разрешения                                                                                                    |  |  |  |  |  |  |  |
| Назначение VLAN                                                                                                    |  |  |  |  |  |  |  |
| Назначение списков доступа (ACL)                                                                                                    |  |  |  |  |  |  |  |
| Change of Authorization                                                                                                    |  |  |  |  |  |  |  |
| <ul> <li>Изменение авторизации (CoA) настраивается для каждого сетевого устройства в разделе Контроль доступа/<br/>Сетевое оборудование</li> </ul> |  |  |  |  |  |  |  |
| Перенаправление                                                                                                    |  |  |  |  |  |  |  |
| Тип Не перенаправлять Динамический URL                                                                                                    |  |  |  |  |  |  |  |
| Создать Отменить                                                                                                    |  |  |  |  |  |  |  |

Рисунок 57 – Создание профиля сетевого оборудования

Особенности заполнения полей описаны ниже:

- поле «Название»: любое;
- поле «Производитель»: crypto-pro;
- поле «Словари RADIUS»: Radius.
- блок полей «Аутентификация/авторизация», блок полей «Условия сценариев доступа», для переключателя «Удаленный доступ (VPN)» установить положение «Активен»:
  - Radius / NAS-Port-Type = Virtual

Изменение авторизации (СоА) настраивается для каждого сетевого устройства в

разделе «Контроль доступа» → «Сетевое оборудование».

**Б ГАЗИНФОРМ СЕРВИС** 

- 3) Создать сетевое оборудование VPN-шлюз:
  - перейти в раздел «Контроль доступа» → «Сетевое оборудование» → кнопка « + Устройство »;
  - откроется страница создания сетевого оборудования. Заполнить поля страницы необходимыми параметрами. Пример создания сетевого оборудования приведен на рис. 58.

| Heappartie                                              |                                                  |        |
|---------------------------------------------------------|--------------------------------------------------|--------|
| пазвание                                                | NGATE-FW                                         |        |
| Описание                                                | Описание                                         |        |
| IP-адрес                                                | 10.72.2.33                                       |        |
| Профиль сетевого оборудования                           | NGATE-profile                                    | $\sim$ |
| Аутентификация                                          |                                                  |        |
| <ol> <li>Должен быть выбран хотя бы один про</li> </ol> | отокол                                           |        |
| RADIUS                                                  |                                                  |        |
| Секретный ключ                                          |                                                  | Ø      |
| Изменение авторизации (СоА) 🥡                           | Отсутствует НТТРЅ                                |        |
| Сервер (ј)                                              | 10.73.14.38                                      |        |
| Порт                                                    | 7019                                             |        |
| АРІ токен (і)                                           | eyJlbmMiOiJBMjU2Q0JDLUhTNTEyliwiYjp[OiJBMjU2Q0JD | DLU    |
| Клиентский сертификат 🚯                                 | certificate1.pfx                                 |        |
| Пароль от файла                                         |                                                  | Ø      |
| Корневой сертификат                                     | certificate2.cer                                 |        |
| TACACS+                                                 |                                                  |        |

< Создание устройства

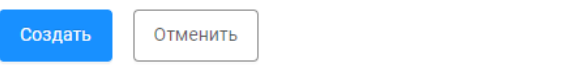

Рисунок 58 – Пример создания сетевого оборудования

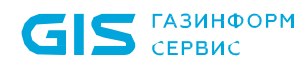

- поле «Название»: любое;
- поле «IP-адрес»: IP-адрес VPN-шлюза;
- поле «Профиль сетевого оборудования»: созданный ранее;
- поле «RADIUS»: активен;
- поле «Секретный ключ»: секретный ключ, указанный в настройках подключения VPN-шлюза к серверу RADIUS;
- поле «Изменение авторизации (CoA)»: HTTPS;
- поле «Сервер»: доменное имя или IP-адрес VPN-сервера, которому отправляется запрос на изменение авторизации пользователя;
- поле «Порт»: по умолчанию 7019, допустимые значения 1-65535;
- поле «API токен»: любые символы в количестве до 4000;
- API токен используется для аутентификации запросов. Как правило, создается администратором оборудования в системе управления NGate. Настройки параметра API токена можно найти в настройках API на оборудовании NGate или запросить у администратора системы. Ознакомиться с подробной информацией об API-токенах NGate можно на сайте производителя КриптоПро.
  - поле «Клиентский сертификат»: файл формата .pfx, зашифрованный паролем;
  - поле «Пароль от файла»: пароль от файла клиентского сертификата;
  - поле «Отпечаток сертификата SHA1»: отображается при добавленном клиентском сертификате;
- Отпечаток сертификата SHA1 клиентского сертификата API сервиса используется для верификации подлинности сертификата TLS. SHA сертификата можно получить через консоль управления NGate, при просмотре сертификата в хранилище текущего пользователя.
  - поле «Корневой сертификат»: файл формата .cer, .crt, .der или .pem;
  - поле «TACACS+»: неактивен.
    - 4) Создать профиль авторизации для ограниченного доступа в сеть:
      - перейти в раздел «Контроль доступа» → «Профили авторизации» → вкладка «Доступ в сеть» → кнопка « + Профиль »;
      - откроется страница создания профиля авторизации. Заполнить поля страницы необходимыми параметрами. Пример созданного профиля авторизации приведен на рис. 59.

| < Ngate-PRF-LA                  |                   |   |
|---------------------------------|-------------------|---|
| Название                        | Ngate-PRF-LA      |   |
| Описание                        | Ngate-PRF-LA      |   |
| Тип доступа                     | Разрешен Запрещен |   |
| Профиль сетевого оборудования   | NGATE-FW-RRF      | ~ |
| Основные настройки              |                   |   |
| Загружаемый ACL (i)             |                   |   |
| ACL (i)                         |                   |   |
| ACL контроллера точек доступа 🚯 |                   |   |
| Веб-переадресация 🛈             |                   |   |
| VLAN (i) 😡                      |                   |   |
| Настройка дополнительных        | х атрибутов       |   |
| Выберите атрибут                |                   | + |
| Передаваемые параметры          |                   |   |
| Показать                        |                   |   |

Рисунок 59 – Пример созданного профиля авторизации для ограниченного доступа в сеть

- поле «Название»: любое;
- поле «Тип доступа»: разрешен;
- поле «Профиль сетевого оборудования»: созданный ранее;
- поле «Настройка дополнительных атрибутов»: название ACL, указанный в настройках подключения VPN-шлюза, для ограниченного доступа в сеть.
  - 5) Создать профиль авторизации для полного доступа в сеть, назначаемый после успешной авторизации:
    - перейти в раздел «Контроль доступа» → «Профили авторизации» → вкладка «Доступ в сеть» → кнопка « + Профиль »;
    - откроется страница создания профиля авторизации. Заполнить поля страницы необходимыми параметрами. Пример созданного профиля авторизации приведен на рис. 60.

### < Ngate-PRF-FA

| Название                        | Ngate-PRP-PA      |   |
|---------------------------------|-------------------|---|
| Описание                        | Ngate-PRF-FA      |   |
| Тип доступа                     | Разрешен Запрещен |   |
| Профиль сетевого оборудования   | NGATE-FW-RRF      |   |
| Основные настройки              |                   |   |
| Загружаемый ACL (i)             |                   |   |
| ACL ()                          |                   |   |
| ACL контроллера точек доступа 🥡 |                   |   |
| Веб-переадресация i             |                   |   |
| VLAN (i)                        |                   |   |
| Настройка дополнительны         | х атрибутов       |   |
| Cisco / Cisco-In-ACL            | V = FULL          | - |

Рисунок 60 – Создание профиля авторизации полного доступа в сеть, назначаемый после успешной авторизации

- поле «Название»: любое;
- поле «Описание»: любое;
- поле «Тип доступа»: разрешен;
- поле «Профиль сетевого оборудования»: созданный ранее;
- поле «Настройка дополнительных атрибутов»: название ACL, указанный в настройках подключения VPN-шлюза, для полного доступа в сеть.
  - 6) Создать политику доступа в сеть:
    - перейти в раздел «Контроль доступа» → «Наборы политик» → вкладка
       «Доступ в сеть» → кнопка « + Политика »;
    - откроется страница создания политики доступа в сеть. Заполнить поля страницы необходимыми параметрами. Пример созданных основных правил политики доступа в сеть приведены на рис. 61.

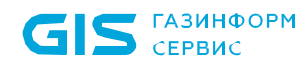

| тройки Правила аутентифик | ации - 3 Правила | а авторизации - | 8               |                   |            |            |     |
|---------------------------|------------------|-----------------|-----------------|-------------------|------------|------------|-----|
| yc                        |                  |                 |                 |                   |            |            |     |
| зание                     | NGATE-POL        |                 |                 |                   |            |            |     |
| сание                     | NGATE-POL<br>I   |                 |                 |                   |            |            |     |
| ювия срабатывания пол     | итики            |                 |                 |                   |            |            |     |
| и или не                  |                  |                 |                 |                   |            | Добави     | ΙТЬ |
| 🗄 и или не                |                  |                 |                 |                   | Добавить 🗸 | Ō          | Û   |
| HE Radius / NAS-Port      | -Туре            | ~               | Равно 🗸         | Virtual           | ~ =        | ٦ آ        | Û   |
| HE Radius / Service-T     | уре              | ~               | Равно 🗸         | Authenticate-Only | ~ ≡        | ۳<br>1     | Ō   |
|                           |                  | Пере            | енесите сюда ус | ловие             |            |            |     |
| і и или не                |                  |                 |                 |                   | Добавить 🗸 | Ō          | Û   |
| HE Radius / Service-Type  |                  | ~               | Равно 🗸         | Authorize-Only    | ~ ⊟        | <b>r</b> ( | Ì   |
|                           |                  | Пере            | енесите сюда ус | ловие             |            |            |     |
|                           |                  | Пере            | енесите сюда ус | ловие             |            |            |     |
|                           |                  |                 |                 |                   |            |            |     |

Рисунок 61 – Пример созданного основного правила политики

Особенности заполнения полей описаны ниже:

- поле «Статус»: активен;
- поле «Название»: любое;
- в поле «Условия срабатывания политики», установить логический оператор «ИЛИ»:
  - логический оператор «И»: Radius / NAS-Port-Туре Равно Virtual; Radius / Service-Туре Равно Authenticate-Only;
  - логический оператор «И»: Radius / Service-Туре Равно Authorize-Only;

В наборе правил «Условия срабатывания политики» используются атрибуты и значения, заданные в профиле оборудования. В зависимости от того, какое сетевое оборудование будет запрашивать доступ, для подключаемого устройства – могут быть использованы разные значения из профиля оборудования.

В данном случае применены условия, заданные в профиле сетевого оборудования → «Аутентификация / Авторизация» → «Условия сценариев доступа» см. п. 2.

7) Настроить правила аутентификации:

Б ГАЗИНФОРМ СЕРВИС

- на странице созданной политики доступа в сеть перейти на вкладку «Правила аутентификации» (см. рис. 61);
- нажать кнопку « <sup>+ Правило аутентификации</sup> ». Откроется страница создания правила аутентификации. Заполнить поля страницы необходимыми параметрами. Пример созданных правил аутентификации приведен на рис. 62.

| < NGATE-POL ZOCTYM B CETE |                                                                             |                 |                           |                        |  |  |  |
|---------------------------|-----------------------------------------------------------------------------|-----------------|---------------------------|------------------------|--|--|--|
| Настройки <b>Прав</b>     | ила аутентификации - 3 Правила авторизации - 8                              |                 |                           |                        |  |  |  |
| Q. Введите запрос д       | ля поиска І                                                                 |                 |                           |                        |  |  |  |
| () Правила выполняют      | ся в указанном порядке. Вы можете изменить порядок с помощью drag-and-drop. |                 |                           |                        |  |  |  |
| Название                  | Статус Условне                                                              | Источных данных | При ошибке аутентификации | Пользователь не найден |  |  |  |
| NGATE-AUTH                | Gazinformservice + GisAuthType Равно РАР                                    | AllowAccess ~   | Отклонить 🗸               | Отклонить 🗸            |  |  |  |
| Default                   |                                                                             | DenyAccess ~    | Отклонить 🗸               | Отклонить 🗸            |  |  |  |

Рисунок 62 – Пример созданных правил аутентификации

Для запрета доступа в сеть устройств, не соответствующих ранее созданным правилам аутентификации, необходимо в строке правила «Default» указать источник данных «DenyAccess».

- 8) Настроить правила авторизации:
  - на странице созданной политики доступа в сеть перейти на вкладку «Правила аутентификации» (см. рис. 61);
  - нажать кнопку « <sup>+ Правило авторизации</sup>». Откроется страница создания правила авторизации. Заполнить поля страницы необходимыми параметрами. Пример созданных правил авторизации приведен на рис. 63.

| < NGATE-POL A              | оступ в сеть                   |                                                        |                              |
|----------------------------|--------------------------------|--------------------------------------------------------|------------------------------|
| Настройки Правила          | аутентифика                    | ции - 3 Правила авторизации - 8                        |                              |
| Q. Введите запрос для п    | юиска                          |                                                        |                              |
| () Правила выполняются в у | указанном <mark>поряд</mark> к | е. Вы можете изменить порядок с помощью drag-and-drop. |                              |
| Название                   | Статус                         | Условие                                                | Профиль авторизации          |
| Compliant                  |                                | Radius + TNC-Status Равно Compliant                    | Ngate-PRF-FA 🗸               |
| Indeterminate              |                                | Radius + TNC-Status Равно Indeterminate                | Ngate-PRF-LA $\sim$          |
| non-compliant              |                                | Radius • TNC-Status Равно Non-Compliant                | Ngate-PRF-LA $\lor$          |
| Default                    |                                |                                                        | DefaultAuthorizationP $\vee$ |

Рисунок 63 – Пример созданных правил авторизации

Устройства, не соответствующие ранее созданным правилам авторизации, должны

переадресовываться для аутентификации. Для этого необходимо в строке правила по умолчанию «Default» указать профиль авторизации «DefaultAuthorizationProfile».

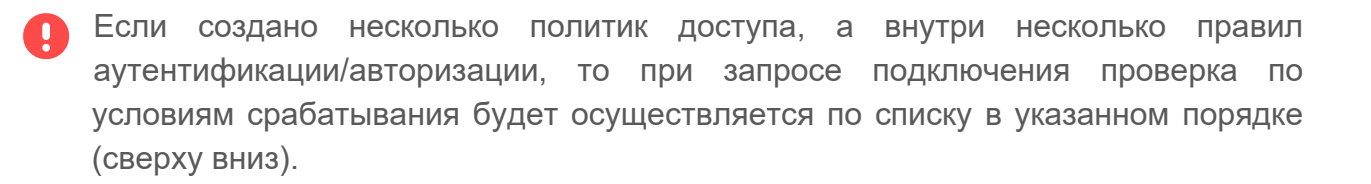

### Приложение Г

# Рекомендуемая последовательность действий для настройки разграничения доступа к сети с использованием политики профилирования

- В начале необходимо убедиться, что все предварительные действия выполнены:
  - настроен аутентификатор, в том числе ACL или VLAN, для требуемых вариантов доступа к корпоративной сети;
  - наличие устройства пользователя в разделе «Объекты сети» → «Конечные точки» (подробнее о подразделе «Конечные точки» см. в документе «Руководство пользователя. Часть 1. Администрирование»).
- В приложении Г приведен пример заполнения минимально необходимых полей для настройки разграничения доступа к корпоративной сети с использованием политики профилирования.

Для настройки разграничения доступа к корпоративной сети с использованием политики профилирования необходимо выполнить следующие действия:

- 1) Создать политику безопасности (аналогично созданию в Приложении А.3).
- 2) Создать профиль сетевого оборудования и само сетевое оборудование (аналогично созданию в Приложении А.6).
- 3) Создать профили авторизации и различных статусов соответствия требований безопасности устройства (аналогично созданию в Приложении А.7).
- 4) Создать политики профилирования (см. в Приложении Г.1).
- 5) Создать политику доступа в сеть. Настроить правила аутентификации и авторизации (см. в Приложении Г.2).

### Г.1 Создание политик профилирования

Последовательность действий для создания политик профилирования:

- перейти в раздел «Контроль доступа» → «Наборы политик» → вкладка «Профилирование» → кнопка « <sup>+ Политика</sup> » (рис. 64);
- откроется страница создания политики профилирования. Заполнить поля страницы необходимыми параметрами для устройства со статусом соответствия требованиям безопасности «Соответствует» (Compliant), полученный от источника профилирования «EDO-Agent» (рис. 65).
- 3) аналогично создать еще две политики профилирования для устройства со

следующими статусами соответствия требованиям безопасности:

- «Не соответствует» (Non-Compliant);
- «Не определено» (Indeterminate).

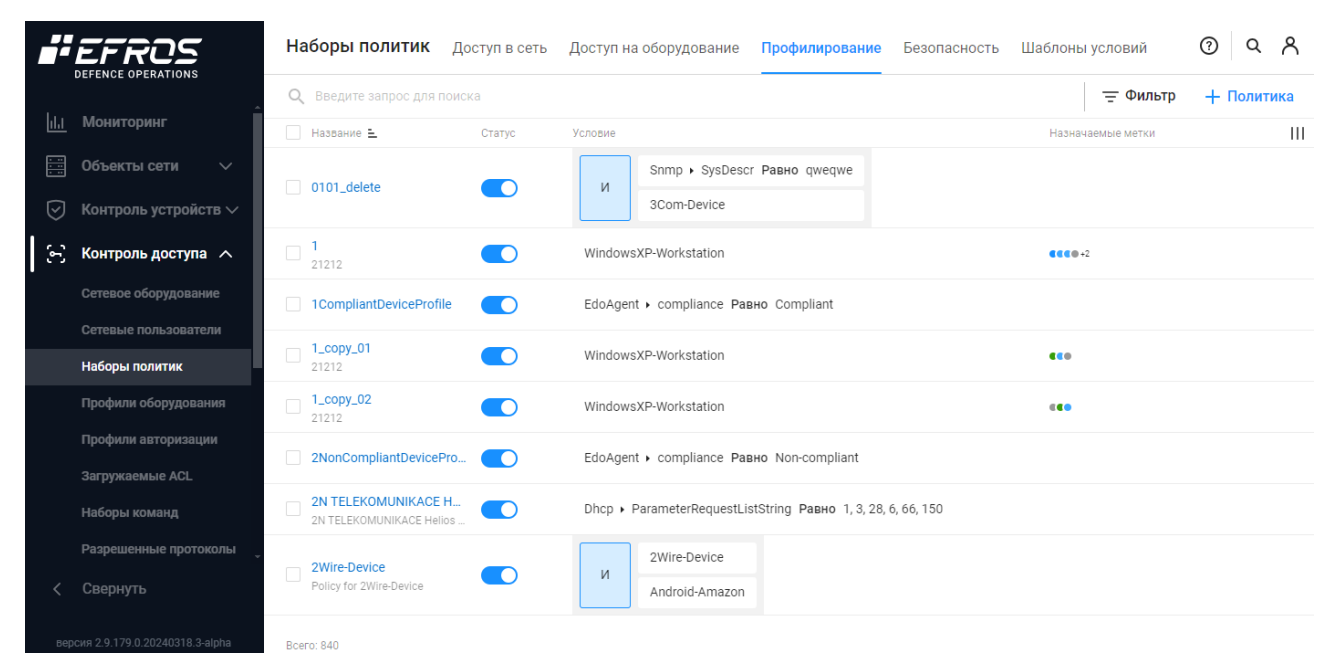

Рисунок 64 – Подраздел «Наборы политик», вкладка «Профилирование»

| < 1CompliantDeviceProfile        | Профилирование          |            |
|----------------------------------|-------------------------|------------|
| Статус                           |                         |            |
| Название                         | 1CompliantDeviceProfile |            |
| Описание                         | Описание                |            |
|                                  | li                      |            |
| Действия при назначении п        | рофиля                  |            |
| Добавить метки (ј)               | Выбрать метки           |            |
| Изменение авторизации (СоА)  (i) |                         |            |
| Условия профилирования           |                         |            |
| ИИЛИНЕ                           |                         | Добавить 🗸 |
| HE EdoAgent / compliance         | ✓ Равно ✓ Compliant     |            |
|                                  | Перенесите сюда условие |            |
| Сохранить Отменить               |                         |            |

Рисунок 65 – Пример созданной политики профилирования

84

Особенности заполнения полей описаны ниже:

— поле «Статус»: активен;

ГАЗИНФОРМ СЕРВИС

- поле «Название»: любое;
- поле «Изменение авторизации (СоА)»: активен;
- варианты заполнения поля «Условия профилирования»:
  - EdoAgent / compliance Равно Compliant;
  - EdoAgent / compliance Равно Non-Compliant;
  - EdoAgent / compliance Равно Indeterminate.

Пример созданных политик профилирования приведен на рис. 66.

| Наборы политик        | Доступ в сеть | Доступ на оборудование    | Профилирование   |
|-----------------------|---------------|---------------------------|------------------|
|                       |               |                           |                  |
| Название 🛓            | Статус        | Условие                   |                  |
| 1CompliantDeviceProfi | le            | EdoAgent + compliance Pag | но Compliant     |
| 2NonCompliantDevice   | Pro           | EdoAgent + compliance Pag | но Non-compliant |
| 3IndeterminateDeviceP | ro 🔵          | EdoAgent > compliance Pag | но Indeterminate |
|                       |               |                           |                  |

Рисунок 66 – Пример созданных политик профилирования

Созданные политики профилирования предоставляют возможность назначения соответствующего профиля для устройства в зависимости от текущего статуса соответствия требованиям политики безопасности: 1CompliantDeviceProfile, 2NonCompliantDeviceProfile или 3IndeterminateDeviceProfile.

Для каждого профиля устройства можно настроить требуемые правила политики доступа в сеть.

### Г.2 Создание политики доступа в сеть на основе профилей

Последовательность действий для создания политики доступа в сеть на основе профилей:

- перейти в раздел «Контроль доступа» → «Наборы политик» → вкладка «Доступ в сеть» → кнопка « <sup>+ Политика</sup> »;
- откроется страница создания политики доступа в сеть. Заполнить поля необходимыми параметрами для настройки условий срабатывания политики доступа в сеть (рис. 67).

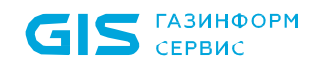

| К Test_Access_Policy Доступ в сеть         |                                 |          |              |                                                 |  |  |  |
|--------------------------------------------|---------------------------------|----------|--------------|-------------------------------------------------|--|--|--|
| Настройки Правила аутентифика              | ции - 2 Правила авторизации - 3 |          |              | Q Введите запрос для по Системные 🗸             |  |  |  |
| Статус                                     |                                 |          |              | :: DeviceAdministration<br>DeviceAdministration |  |  |  |
| Название                                   | Test_Access_Policy              |          |              | RemoteAccessVPN<br>RemoteAccessVPN              |  |  |  |
| Описание                                   | Описание                        |          |              | :: Wired802_1X<br>Wired802_1X                   |  |  |  |
| Список разрешенных протоколов              | Default_Network_Access          | ~        | $\odot$      | HiredMab<br>WiredMab                            |  |  |  |
| Условия срабатывания политики WiredWebAuth |                                 |          |              |                                                 |  |  |  |
| И ИЛИ НЕ                                   |                                 | Добавить | $\mathbf{v}$ | :: Wireless802_1X<br>Wireless802_1X             |  |  |  |
| HE Wireless802_1X                          |                                 | Ē Ē      | ī            | :: WirelessMab<br>WirelessMab                   |  |  |  |
| Wireless802_1X                             |                                 |          |              | WirelessWebAuth<br>WirelessWebAuth              |  |  |  |
| HE Wired802_1X<br>Wired802_1X              |                                 | Ū Ū      | ī            |                                                 |  |  |  |
| ſ                                          | Теренесите сюда условие         |          |              |                                                 |  |  |  |
|                                            |                                 |          |              |                                                 |  |  |  |
|                                            |                                 |          |              | Bcero: 8                                        |  |  |  |
| Сохранить Отменить                         |                                 |          |              |                                                 |  |  |  |

Рисунок 67 – Параметры политики доступа в сеть

Особенности заполнения полей описаны ниже:

- поле «Статус»: активен;
- поле «Название»: любое;
- поле «Список разрешенных протоколов»: Default\_Network\_Access (набор разрешенных протоколов по умолчанию);
- поле «Условия срабатывания политики»: «Wireless802\_1X» и «Wired802\_1X» (из шаблонов условий).
- Шаблоны условий «Wireless802\_1Х» и «Wired802\_1Х» это наборы условий для беспроводной и проводной аутентификации устройств по стандарту 802.1х.

В наборе правил «Условия срабатывания политики» используются атрибуты и значения, заданные в профиле оборудования. В зависимости от того, какое сетевое оборудование будет запрашивать доступ, для подключаемого устройства – могут быть использованы разные значения из профиля оборудования.

- 3) Настроить правила аутентификации:
  - на странице созданной политики доступа в сеть перейти на вкладку «Правила аутентификации» (см. рис. 67);
  - нажать кнопку « + Правило аутентификации ». Создаваемое правило

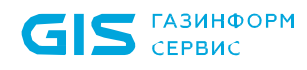

аутентификации предназначено для проверки протоколов подключения устройства, запрашивающего доступ в сеть;

 откроется страница создания правила аутентификации. Заполнить поля необходимыми параметрами (рис. 68).

| < test11138a Доступ в сеть   |               |             |                       |                 |   |   |
|------------------------------|---------------|-------------|-----------------------|-----------------|---|---|
| Статус                       |               |             |                       |                 |   |   |
| Название                     | test11138a    |             |                       |                 |   |   |
| Проверка учетных данных      |               |             |                       |                 |   |   |
| Источник данных (і)          | InternalUsers |             | $\sim$                |                 |   |   |
| При ошибке аутентификации 🤅  | Отклонить     | Продолжить  |                       |                 |   |   |
| Пользователь не найден 🥡     | Отклонить     | Продолжить  | Перейти к авторизации |                 |   |   |
| Условия срабатывания правила |               |             |                       |                 |   |   |
| И ИЛИ НЕ Добавить у          |               |             |                       |                 |   |   |
| HE Gazinformservice / Gis    | ЕарТуре 🗸     | Равно 🗸 Р   | EAP                   | $\sim$ $\equiv$ | Ū | Ū |
| HE Gazinformservice / Gis    | EapAuthType 🗸 | Равно 🗸 🛛 G | тс                    | $\sim$ $\equiv$ | Ū | Ū |
| HE Gazinformservice / Gis    | AuthType 🗸 🗸  | Равно 🗸 Р   | AP                    | $\sim$ $\equiv$ | Ū | Ū |
| Перенесите сюда условие      |               |             |                       |                 |   |   |
|                              |               |             |                       |                 |   |   |
| Сохранить Отменить           |               |             |                       |                 |   |   |

Рисунок 68 – Создание правила аутентификации

Особенности заполнения полей описаны ниже:

- поле «Статус»: активен;
- поле «Название»: любое;
- поле «Источник данных»: InternalUsers;
- поле «При ошибке аутентификации»: продолжить;
- поле «Пользователь не найден»: отклонить;
- поле «Условия срабатывания правила»:
  - логический оператор: «И»;
  - Gazinformservice / GisEapTipe Равно PEAP;
  - Gazinformservice / GisEapAuthTipe Равно GTC;
  - Gazinformservice / GisTipe Равно РАР.

Для запрета доступа в сеть устройств, не соответствующих ранее созданным правилам аутентификации, необходимо в строке правила «Default» указать источник данных «DenyAccess» (рис. 69).

| РВИС                    |                                                                           | Руководство                                                                                                    | олользователя. Час                                                                                                    | ть 5. Агент «Efros I                                                                                                    | Defence Operations»                                                                                                    |                                                                                                    |
|-------------------------|---------------------------------------------------------------------------|----------------------------------------------------------------------------------------------------|----------------------------------------------------------------------------------------------------|----------------------------------------------------------------------------------------------------|----------------------------------------------------------------------------------------------------|----------------------------------------------------------------------------------------------------|
| ісу Доступ в            | в сеть                                                                    |                                                                                                    |                                                                                                    |                                                                                                    |                                                                                                    |                                                                                                    |
| иска<br>азанном порядке | . Вы можете изн                                                           | нзила авторизации - 3<br>ненить порядок с помощью drag-and-drop.                                                                    |                                                                                                    | Ē¢                                                                                                    | ильтр + Правило аутентиф                                                                                                    | фикации                                                                                                    |
| Статус                  | Условие                                                                   |                                                                                                    | Источник данных                                                                                                    | При ошибке аутентификации                                                                                                    | Пользователь не найден                                                                                                    | 111                                                                                                    |
|                         | и                                                                         | Gazinformservice • GisEapType Равно РЕАР<br>Gazinformservice • GisEapAuthType Равно GTC<br>Gazinformservice • GisAuthType Равно РАР | InternalUsers V                                                                                                    | Продолжить 🗸                                                                                                    | Отклонить 🗸                                                                                                    |                                                                                                    |
|                         |                                                                           |                                                                                                    |                                                                                                    |                                                                                                    |                                                                                                    |                                                                                                    |
|                         | РВИС<br>icy Доступ в<br>иутентификац<br>иска<br>азанном порядке<br>Статус | РВИС<br>icy доступ в сеть<br>лутентификации - 2 Пра<br>иска<br>азанном порядке. Вы можете изм<br>Статус Условне<br>и                | РВИС Руководство<br>руководство<br>итентификации - 2 Правила авторизации - 3<br>иска<br>азанном порядке. Вы можете изменить порядок с помощью drag-and-drop.<br>Статус Условие<br>Статус Условие<br>Сагіоformservice - GisEapType Равно РЕАР<br>Gazinformservice - GisEapType Равно ОТС<br>Gazinformservice - GisEapAuthType Равно ОАС | РВИС ПК «ЕПОS DO»<br>Руководство пользователя. Час<br>Руководство пользователя. Час<br>иска<br>азанком порядке. Вы можете изменить порядок с помощью drag-and-drop.<br>Статус Условие Источник даннах<br>Статус Условие Источник даннах<br>Статус Условие Источник саннах<br>Базіnformservice - GisEapType Равно РЕАР<br>и Базіnformservice - GisEapAuthType Равно GTC<br>Базіnformservice - GisLapAuthType Равно GTC | РВИС ПК «ЕПОS DUO»<br>Руководство пользователя. Часть 5. Агент «Efros I<br>руководство пользователя. Часть 5. Агент «Efros I<br>иска<br>азанком порядке. Вы можете изменить порядок с помощью drag-and-drop.<br>Статус Условие изменить порядок с помощью drag-and-drop.<br>Статус Условие изменить порядок с помощью drag-and-drop.<br>Статус Условие изменить порядок с помощью drag-and-drop.<br>Статус Условие изменить порядок с помощью drag-and-drop.<br>Статус Условие изменить порядок с помощью drag-and-drop.<br>Статус Условие изменить порядок с помощью drag-and-drop.<br>Статус Условие и исключить с GisEapType Равно РЕАР<br>и Gazinformservice - GisEapAuthType Равно GTC<br>Gazinformservice - GisEapAuthType Равно GTC | РВИС РУКОВОДСТВО ПОЛЬЗОВАТЕЛЯ. ЧАСТЬ 5. Агент «Efros Defence Operations»<br>руководство пользователя. Часть 5. Агент «Efros Defence Operations»<br>руководство пользователя. Часть 5. Агент «Еброводство пользователя»<br>руководство пользователя. Часть 5. Аген |

Рисунок 69 – Редактирование правила аутентификации «Default» для запрета доступа в сеть устройств, не соответствующим правилам аутентификации

- 4) Настроить правила авторизации:
  - на странице созданной политики доступа в сеть перейти на вкладку «Правила авторизации» (см. рис. 68);
  - нажать кнопку « Правило авторизации ». Создаваемое правило авторизации предназначено для предоставления устройствам доступа на основе назначенных профилей
  - откроется страница создания правила авторизации. Заполнить поля необходимыми параметрами для устройства с профилем статуса соответствия требованиям безопасности «Не соответствует» (Non-Compliant) и «Не определено» (Indeterminate). Пример созданного правила приведен на рис. 70;
  - создать правило авторизации для устройства с профилем статуса соответствия требованиям безопасности «Соответствует» (Compliant).
     Пример созданного правила приведен на рис. 71.

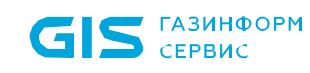

#### ПК «Efros DO» Руководство пользователя. Часть 5. Агент «Efros Defence Operations»

| < NonCompliantDeviceRule    | Доступ в сеть                           |                 |        |      |  |
|-----------------------------|-----------------------------------------|-----------------|--------|------|--|
| Статус                      |                                         |                 |        |      |  |
| Название                    | NonCompliantDeviceRule                  |                 |        |      |  |
| Действия при выполнении ус  | словий                                  |                 |        |      |  |
| Профиль авторизации         | NonCompliantDeviceAuthorisation ~       |                 |        |      |  |
| Условия срабатывания прав   | ила                                     |                 |        |      |  |
| ИИЛИНЕ                      |                                         |                 | Добави | ть ∨ |  |
| HE EndPoints / BaseProfi    | е v Равно v 2NonCompliantDeviceProfile  | $\sim$ $\equiv$ | Ū      | Ū    |  |
| ii HE EndPoints / BaseProfi | е v Pавнo v 3IndeterminateDeviceProfile | ~ ⊟             | ſ      | Ū    |  |
| Перенесите сюда условие     |                                         |                 |        |      |  |
|                             |                                         |                 |        |      |  |

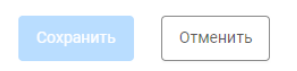

Рисунок 70 – Пример созданного правила авторизации

- поле «Статус»: активен;
- поле «Название»: любое;
- поле «Профиль авторизации»: название ранее созданного профиля авторизации;
- поле «Условия срабатывания правила»:
  - EndPoints / BaseProfile Равно {название созданной ранее политики профилирования};
  - EndPoints / BaseProfile Равно {название созданной ранее политики профилирования}.

| CEPB | ис                         | Руководство пользователя. Часть 5          | 5. Агент «Efros Defence Operatior | IS» |
|------|----------------------------|--------------------------------------------|-----------------------------------|-----|
|      | < CompliantDeviceRule      | туп в сеть                                 |                                   |     |
|      | Статус                     |                                            |                                   |     |
|      | Название                   | CompliantDeviceRule                        |                                   |     |
|      | Действия при выполнении у  | словий                                     |                                   |     |
|      | Профиль авторизации (i)    | CompliantDevicesAuthorisation $\checkmark$ |                                   |     |
|      | Условия срабатывания прав  | ила                                        |                                   |     |
|      | и или не                   |                                            | Добавить 🗸                        |     |
|      | HE EndPoints / BaseProfile | V Равно V 1CompliantDeviceProfile          | ~≔ □ □                            |     |
|      |                            | Перенесите сюда условие                    |                                   |     |
|      |                            |                                            |                                   |     |
|      |                            |                                            |                                   |     |

Рисунок 71 – Пример созданного правила авторизации устройства со статусом «Соответствует»

Для пользователей, не соответствующих ранее созданным правилам авторизации, можно настроить переадресацию для последующего прохождения аутентификации. Для этого необходимо в строке правила «Default» указать предустановленный профиль авторизации «DefaultAuthorizationProfile» или ранее созданный профиль (рис. 72).

| < Test_Access_Policy Доступ в сеть                                                                                          |                                                |  |  |  |  |
|----------------------------------------------------------------------------------------------------|------------------------------------------------|--|--|--|--|
| Настройки Правила аутентификации - 2 Правила авторизации - 3                                                                |                                                |  |  |  |  |
| Q. Введите запрос для поиска                                                                                                | Фильтр + Правило авторизации                   |  |  |  |  |
| () Правила выполняются в указанном порядке. Вы можете изменить порядок с помощью drag-and-drop.                             |                                                |  |  |  |  |
| Название Статус Условие                                                                                                    | Профиль авторизации                            |  |  |  |  |
| NonCompliantDeviceRule         ИЛИ         EndPoints > BaseProfile Равно 2Non           EndPoints > BaseProfile Равно 3Inde | CompliantDeviceProfile  terminateDeviceProfile |  |  |  |  |
| CompliantDeviceRule EndPoints • BaseProfile Равно 1CompliantDevic                                                           | 2Profile CompliantDevicesAut ∨                 |  |  |  |  |
| Default                                                                                                    | RADIUS11138 V                                  |  |  |  |  |
|                                                                                                    |                                                |  |  |  |  |
| Bcero: 3                                                                                                    |                                                |  |  |  |  |
| Сохранить Отменить                                                                                                    |                                                |  |  |  |  |

Рисунок 72 – Редактирование правила авторизации «Default»

A

Если создано несколько политик доступа, а внутри несколько правил аутентификации/авторизации, то при запросе подключения проверка по условиям срабатывания будет осуществляется по списку в указанном порядке (сверху вниз).

## Перечень сокращений

| ACL      | _ | Access Control List                                       |
|----------|---|-----------------------------------------------------------|
| AD       | _ | Active Directory                                          |
| CoA      | _ | Change of Authorization                                   |
| EAP      | _ | Extensible Authentication Protocol                        |
| FAST     | _ | Flexible Authentication via Secure Tunneling              |
| GTC      | _ | Generic Token Card                                        |
| IP       | _ | Internet Protocol                                         |
| MAB      | _ | MAC Authentication Bypass                                 |
| MAC      | _ | Media Access Control                                      |
| MD5      | _ | Message Digest 5                                          |
| MSCHAPv2 | _ | Microsoft Challenge–Handshake Authentication Protocol v 2 |
| NAC      | _ | Network Access Control                                    |
| PAP      | _ | Password Authentication Protocol                          |
| PEAP     | _ | Protected Extensible Authentication Protocol              |
| RADIUS   | _ | Remote Authentication in Dial-In User Service             |
| TACACS+  | _ | Terminal Access Controller Access Control System plus     |
| TEAP     | _ | Tunnel Extensible Authentication Protocol                 |
| TLS      | _ | Transport Layer Security                                  |
| TTLS     | _ | Tunneled Transport Layer Security                         |
| URL      | _ | Uniform Resource Locator                                  |
| VLAN     | _ | Virtual Local Area Network                                |
| VPN      | _ | Virtual Private Network                                   |
| OC       | _ | Операционная система                                      |
| ПК       | _ | Программный комплекс                                      |
| ПО       | _ | Программное обеспечение                                   |